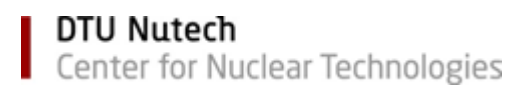

## The Sequence Editor

User Manual - December 2016 - Rev.1

| 👑 Sequence                                    | Editor: C:\Program                 | Files (x86)\Risoe\Samples\CAL.SEQ |                                |                                |                              |  |  |
|-----------------------------------------------|------------------------------------|-----------------------------------|--------------------------------|--------------------------------|------------------------------|--|--|
| <u>F</u> ile <u>E</u> dit                     | Eile Edit Options Seq Control Help |                                   |                                |                                |                              |  |  |
| <u>r</u>                                      | ► ▲                                | 🖹 🗉 🕐                             |                                |                                |                              |  |  |
| $\downarrow \downarrow \downarrow \downarrow$ | Samples                            | Run 1                             | Run 2                          | Run 3                          | Run 4 🔶                      |  |  |
| Set 1                                         | 1-6                                |                                   | Beta 25s                       | Beta 50s                       | Beta 75s                     |  |  |
| Set 2                                         | 1-6                                | Pre Heat 260°C;5°C/s;10s          | Pre Heat 260°C;5°C/s;10s       | Pre Heat 260°C;5°C/s;10s       | Pre Heat 260°C;5°C/s;10s     |  |  |
| Set 3                                         | 1-6                                | OSL 125°C Blue LEDs;40.00s;       | OSL 125°C Blue LEDs;40.00s;    | OSL 125°C Blue LEDs;40.00s;    | OSL 125°C Blue LEDs;40.00s   |  |  |
| Set 4                                         |                                    |                                   |                                |                                |                              |  |  |
| Set 5                                         | 1-6                                | Beta 10s                          | Beta 10s                       | Beta 10s                       | Beta 10s                     |  |  |
| Set 6                                         | 1-6                                | TL 220°C, 5.00°C/s, 250Pts., P    | TL 220°C, 5.00°C/s, 250Pts., P | TL 220°C, 5.00°C/s, 250Pts., P | TL 220°C, 5.00°C/s, 250Pts., |  |  |
| Set 7                                         | 1-6                                | OSL 125°C Blue LEDs;40.00s;       | OSL 125°C Blue LEDs;40.00s;    | OSL 125°C Blue LEDs;40.00s;    | OSL 125°C Blue LEDs;40.00s   |  |  |
| Set 8                                         | 1-6                                | llum Blue LEDs (90%) for 40s      | llum Blue LEDs (90%) for 40s   | llum Blue LEDs (90%) for 40s   | llum Blue LEDs (90%) for 40  |  |  |
| Set 9                                         |                                    |                                   |                                |                                |                              |  |  |
| Set 10                                        |                                    |                                   |                                |                                |                              |  |  |
|                                               |                                    |                                   |                                |                                | •                            |  |  |
| 1-6                                           |                                    |                                   |                                |                                |                              |  |  |

## **Table of Contents**

| Getting Started                      | 4          |
|--------------------------------------|------------|
| Advanced Topics                      | 6          |
| Support                              | 7          |
| Troubleshooting                      | 8          |
| File menu                            | 9          |
| Open                                 | 10         |
| Open copy                            | 11         |
| New                                  | 12         |
| File Save/Save As                    | 13         |
| Print                                | 14         |
| Exit                                 | 15         |
| Edit Sequence grid                   |            |
| Edit cell                            | .17        |
| Editing a run                        | 18         |
| Editing a set (Options, Samples)     | 20         |
| Moving a Run (column)                |            |
| Changing The Column Width            | .22        |
| Copying Data                         | .23        |
| TI                                   | 24         |
| OSI                                  | 26         |
| I M-OSI                              | 27         |
| POSI                                 | 28         |
| TOI                                  | .20        |
| Single grain OSI                     | .02<br>.22 |
| Single grain UM_OSI                  | .00        |
|                                      | 36         |
| IN-FOSE                              | .30        |
| Di Denned                            | .07        |
| Inclusion                            | 20         |
| Illumination                         | .39        |
| Dro Hoot                             | .40        |
| Fie fiedt                            | .41        |
|                                      | .42        |
| Pause                                | .43        |
|                                      | .44        |
|                                      | .40        |
| Run Inio                             | .40        |
|                                      | .49        |
|                                      | .50        |
| Sequence Options                     | .51        |
| System Options                       | .55        |
| User Options.                        | .57        |
| Detection and Stimulation Head setup | .58        |
| Ealt User Defined Filter list        | .59        |
| Define and check valid combinations  | .60        |
|                                      | .62        |
| Single grain options                 | .63        |
| Systems setup                        | .64        |
| Sample Camera Setup                  | .65        |
| EMCCC camera setup                   | .66        |
| Seq Control                          | .68        |

| Run                                    | 69 |
|----------------------------------------|----|
| Pause                                  | 70 |
| Resume                                 | 71 |
| Break                                  | 72 |
| Queue                                  | 73 |
| Sample Description                     | 74 |
| The Sequence File Format               | 75 |
| Controlling Mini-Sys (TLMSLL.CMD file) | 78 |
| The bin-file format                    | 79 |

### **Getting Started**

For introductory information on basic Sequence concepts and features, choose one of the underlined topic titles in the table below. To return to this topic once you have selected another topic, choose the Back button at the top of the Help window until this topic reappears.

#### **About Sequences**

A Sequence is like a spreadsheet, it is a rectangular grid of columns and rows. The basic unit of a sequence is a cell, in which a single command is stored. Columns are labeled from left to right, beginning with "Samples" then continuing with "Run 1" through "Run n". Rows are numbered down from "Set 1" to "Set n".

The cells in a sequence are filled in by choosing:

- \* Edit from the Edit menu,
- \* pressing F2,
- \* double clicking on the cell with the left mouse button or

\* by choosing Edit from the context menu. The context menu appears whenever the right mouse button is pressed.

For an explanation of how cells (i.e. commands) are evaluated and the means by which the order of evaluation may be altered, see <u>Sequence Options</u>.

#### See Also

#### Sequences

Making sequences Creating a new sequence. Saving a Sequence. Opening a Sequence. Printing a Sequence. Run a Sequence. Break a Sequence.

#### Editing

Editing a set. Editing a run. Editing Cells.

Moving Moving columns and rows.

#### Misc.

Changing the Column Width. **Shortcut keys** 

- F1 Help
- F2 Edit
- ^O Open Sequence File
- ^S Save Sequence File
- ^P Print Sequence File
- ^R Run Sequence
- ^Q Break

#### SpeedBar

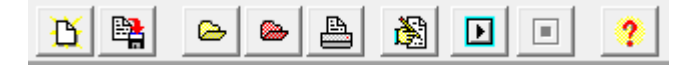

- Create a new Sequence file
- 🖸 Save a Sequence file
- Open a Sequence file
- Provide the sequence Copy file
- Print a Sequence file
- 🔀 Edit the selected cell
- Run a Sequence file
- Stop/Break a Sequence file
- 🕐 Open help

### **Advanced Topics**

The following topics are for advanced users who are familiar with the operation of the Risø reader and the Mini-Sys low level programming language. These are the same commands which the sequence editor uses in routine operation. If you are not familiar with these commands then you may create sequences which do not behave as you expect...proceed with CAUTION!!

How to low level program the Mini-Sys.

File Format

### Support

To report any problems encountered while using your Risø TL/OSL Reader or to make inquiries regarding software upgrades and additional hardware options, please feel free to contact us in any of the following ways:

- + By email: *pesq@dtu.dk*
- + By mail:

Att. Per Günther Sørensen DTU Nutech Center for Nuclear Technologies DTU Risø Campus Frederiksborgvej 399, Building 201 DK-4000 Roskilde Denmark

+ By phone: +45 4677 4932

### Troubleshooting

#### In general

• Don't run other applications that you have experienced to causing troubles for Windows crashing etc. during a sequence run, this may results in data loss since serial communication is often interrupted.

- Don't print large print jobs.
- Don't surf the Internet.
- Don't run games, CD or other tasks using a large amount of resources.
- In doubt don't do it... it's your samples.

### Windows Software

#### **Decimal errors**

You must set your Windows to use US/British decimal settings that means you set decimal point to a '.'

#### Nothing happens when you run the sequence

Check that the TLMSLL.CMD file exists and is placed in the TL root directory.

#### Cannot find Windows Help when using F1 etc.

Check that the SequenceEditor.chm file is placed in the TL root directory.

#### **GPF and Windows**

The software is tested, but there will be bugs in it, and unfortunately you will discover some of them. If you discover a bug please try to regenerate it and then report it.

#### Bugs

The software has been extensively tested, but if you are unfortunate enough to discover a bug then please do the following:

- \* Enable the log file (see <u>Sequence Options</u>).
- \* Generate the bug again (if you can).

\* E-mail a short message to us including the sequence file and the log file (see <u>Support</u> for the correct address).

#### **PC Hardware and Communications**

For your serial connection to the Mini-Sys, use only the serial cable provided with your Risø system.

In order to ensure good serial communications performance we recommend that your computer use a UART 15500 serial communications chip. Check your ownders manual or run Microsoft diagnostics (MSD.EXE) to check your hardware.

## File menu

| <u>F</u> ile | <u>E</u> dit  | <u>O</u> ptions | Seq Control |
|--------------|---------------|-----------------|-------------|
|              | <u>N</u> ew   |                 |             |
|              | <u>O</u> pen. |                 | Ctrl+O      |
|              | Open          | <u>c</u> opy    |             |
|              | <u>S</u> ave  |                 | Ctrl+S      |
|              | Save /        | <u>A</u> s      |             |
|              | <u>P</u> rint |                 | Ctrl+P      |
|              | E <u>x</u> it |                 | Alt+F4      |

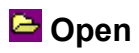

#### **Opening Sequence Files**

You can use the File Open dialog to find and open previously created sequence files.

By default the open dialog shows the files of type .SEQ in the last directory you opened a SEQ-file from or the default sequence path selected in User Options.

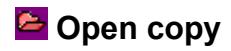

#### **Opening Sequence Files**

You can use the File-Open copy dialog to find and open sequence file copy (SEC-file) that was stored by the sequence editor in a sequence run.

By default the open dialog shows the files of type .SEC in the last directory you opened a SEC-file from or the default data path selected in User Options.

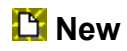

#### **Clearing a Sequence**

Choose File|New to clear the current sequence and create a new sequence. You can have only one sequence open at any time. If a sequence is open when you choose File|New, the program prompts you to save any changes made to the current sequence.

You can edit the sequence and options independent of other sequences.

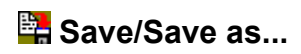

You use the Save command to name and save changes to a file.

To save the current sequence choose:

- \* File|Save
- \* FileSave Speedbutton
- \* Ctrl-S

# 💾 Print

Choose File|Print or click the button 💾 to print the sequence in the Editor.

Note If you want to edit the printer settings or change the printer you must refer to your Windows manual

### Exit

Choose File|Exit to close the open sequence and then close the Sequence Editor. If you exit the Sequence Editor before saving your changes, it asks you if you want to save them.

You cannot exit the program while a run is ongoing, you must first <u>Break</u> the run.

# Edit Sequence grid

## 🔀 Edit Cell

Double-click on the cell you want to edit, or choose Edit|Edit, click the 🔀 button or choose Edit from the Context menu, to edit the current cell.

The first column is used to define which samples that should be treaded. The additional columns define each run for the sample, where a run is a complete revolution of the turntable.

### Editing a run

To edit a run you must first select the Sample set and run no. you do this by either using the mouse or the arrow keys to move the insertion point in the grid.

If you use mouse simply move the cursor to the cell and then click once to select and then choose edit, or double-click to edit.

If the cell was empty the Operation Dialog pops up.

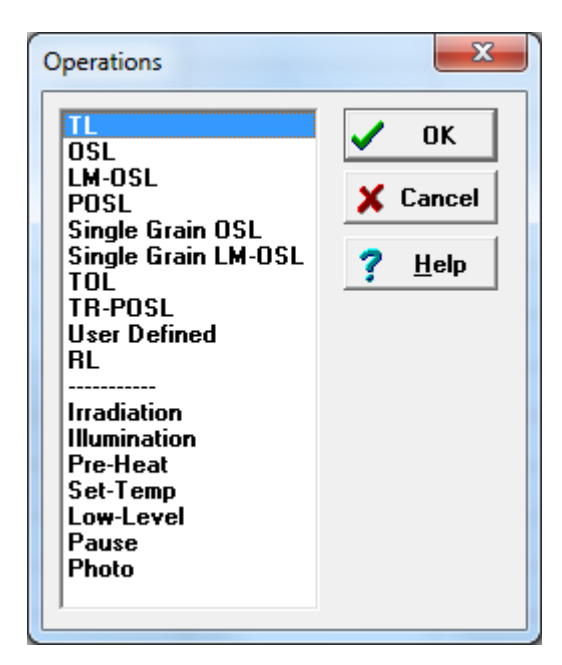

Simply click the command or operation you want to perform and then click the OK button or double-click the command or operation.

You may also go directly to the definition of a command by selecting the cell you want to define and pressing <shift>X , where X=

T for TL for OSL L for LM-OSL S for Single Grain OSL P for POSL I for Irradiation H for Pre-Heat

If you want specific information on commands or operations then refer to the following topics:

- TL (Thermo Luminescence)..
- OSL (Optical Stimulated Luminescence).
- LM-OSL (Linear Modulated OSL)
- POSL (Pulsed OSL)
- Single grain OSL
- Single grain LM-OSL
- TOL (Thermo Optical Luminescence).
- TR-POSL (Time resolved Pulsed Optical Stimulated Luminescence (slow)).
- User defined
- RL (Radio Luminescence)
- Irradiation.
- Illumination.
- Pre Heat.
- <u>Set Temp</u>.

- Pause.
- Low Level.
- Photo

### Editing a set (Options, Samples)

A single set consists of a list of sample numbers which are to have various operations performed on them (i.e. Irradiation, preheat, TL, OSL, etc.,...). The sets are modified by editing the cells in the column entitled "Samples". You may enter the "Editing Set" dialog by start typing a number when a cell in column 1 is selected.

For additional options which effect the operation of the sequence, refer to <u>Sequence Options</u>.

### **Editing Set**

| Set Options                                                             | × |
|-------------------------------------------------------------------------|---|
| Enter Sample Set:                                                       | j |
| Write sample number and/or sample sets, divided by ",", i.e.: 1,3,5-12. |   |
| X Cancel V OK ? Help                                                    |   |
|                                                                         |   |

Type in an interval to define the samples you want to use.

The samples must in ascending order, you may not define a sample twice.

### Moving a Rows and Columns

While editing a sequence, columns and rows may be moved quite easily by using the "drag and drop" operation: simply place the mouse over the label cell (i.e. "Run i" or "Set i") in the column or row which you want to move. Press and hold the left mouse button and "drag" the column or row to the location where you would like to move it and "drop" (i.e. release the mouse button) it in place.

When a column is moved it is re-inserted into the spreadsheet to the left of the column on which it was dropped. Rows are inserted above the row on which they are dropped.

### **Changing The Column Width**

The width of columns in the spreadsheet display may be changed freely. You may wish to have quite wide columns in order to display more information in each cell, or you may want narrow columns in order to display more cells per page.

To change the cell width simply place the mouse cursor in the top row of the spreadsheet (the row with the column labels) and hold it over the right border line of the column to be altered. When the cursor changes shape (usually a double vertical bar) click and drag the line until the column has the desired width and release the mouse button.

### **Editing Cells**

The command in a cell may be edited, deleted or copied and pasted elsewhere in the spreadsheet by using either the mouse or the keyboard.

To operate on a cell it must be the active cell: Either click on it or use the cursor keys to move to it. **Edit** 

To edit the contents of a cell you can double click on the cell, press F2 or click the right mouse button and select Edit from the menu.

#### Сору

The contents of a cell may be copied by either pressing Ctrl-Ins, or right clicking the mouse and choosing Copy from the menu.

#### Paste

Once a cell is copied it may be pasted into another cell by selecting the destination cell and pressing Shift-Ins or right clicking the mouse and selecting Paste from the menu.

#### Delete

To delete the contents of a cell, select the cell and either press Ctrl-Del or click the right mouse button and select Del from the menu.

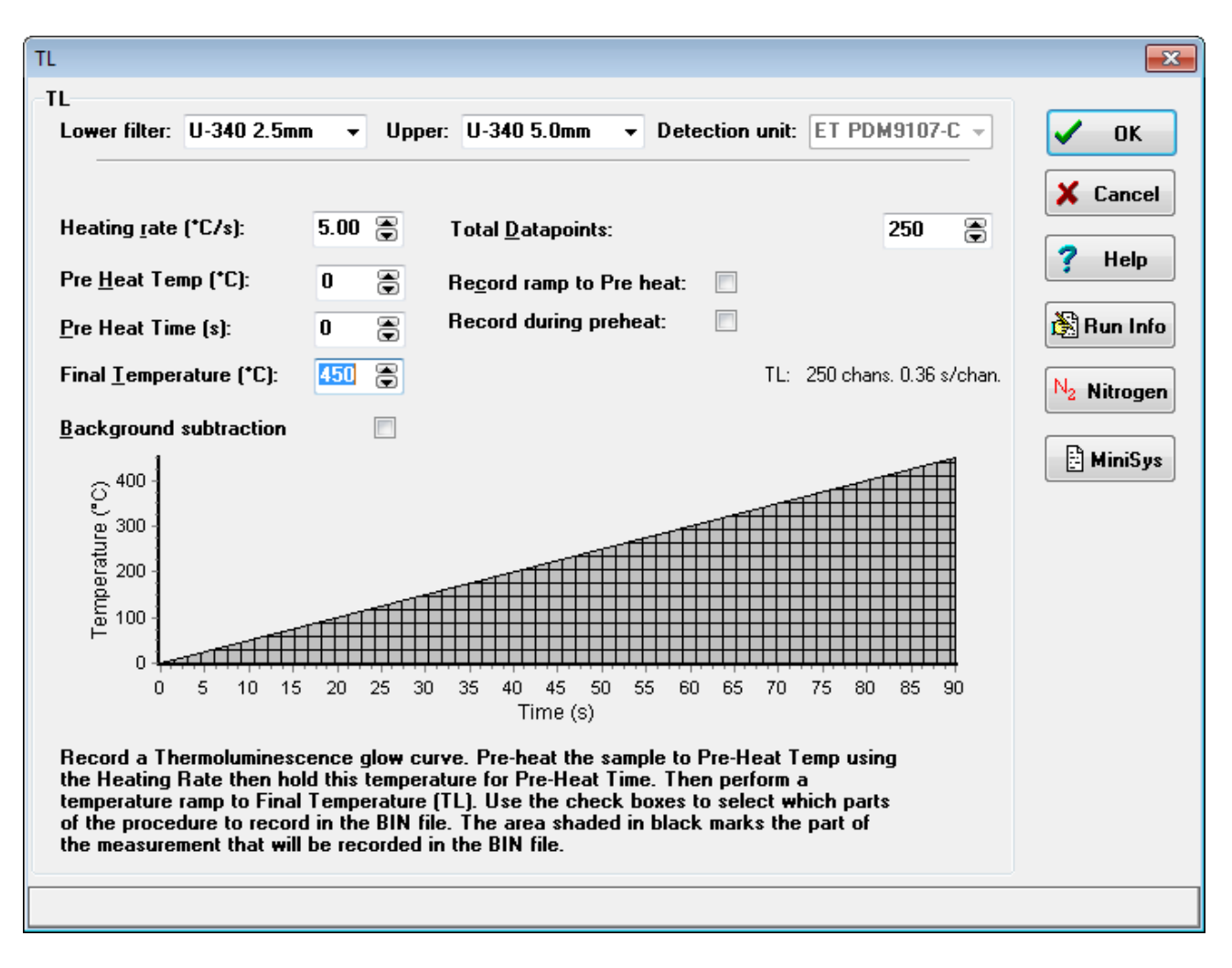

Define parameters for recording a thermoluminescence (TL) glow curve.

TL will be recorded while the sample is heated from the current temperature to (*Max. Temperature*) at a heating rate of (*Heating rate*) °C/s.

#### Pre Heat Temp:

If this number is non-zero then the sample is heated to this temperature at the indicated heating rate. Once *Pre heat temp.* is reached, the temperature is maintained for *Pre heat time* seconds before starting the normal TL run from *Pre heat temp.* to *Max. Temperature*.

#### Record during preheat and Record during ramp to preheat:

If this box is checked then the TL data is recorded during the pre-heat and/or ramp to preheat temperature are appended to the beginning of the data which is recorded during the normal TL run. The number of **Datapoints** recorded is divided between the ramp, preheat and TL run according to the ratio of their duration. For example, if you select a Max. Temperature of 300C with a 100C preheat and you wish to record 150 data points then 50 data points will be recorded during the preheat and 100 data points will be recorded during the TL. These options are not available when EMCCD and spectrometer type detectors are selected.

#### **Background subtraction:**

If this box is checked then the TL will be performed twice, first recording the TL and second recording the background, subtracting the two leaves the final result.

#### Lower/Upper Filter:

Select the lower and upper filters for this operation. The default selction may be defined in Sequence Options

#### **Detection unit:**

Select the detection unit used for this operation. The default selction may be defined in Sequence Options

#### Use the buttons to:

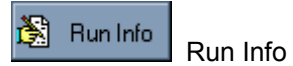

Edit the Run Information such as sample description and a description of treatments received prior to loading into the reader.

N<sub>2</sub> Nitrogen

Click the N2 button to perform the TL in a nitrogen atmosphere.

OSL

| OSL                                                       |                                          |                                                                                                    | <b></b>                      |
|-----------------------------------------------------------|------------------------------------------|----------------------------------------------------------------------------------------------------|------------------------------|
| OSL<br>Lower filter:<br>Detection unit:                   | U-340 2.5mm<br>ET PDM9107-C              | <ul> <li>✓ Upper: U-340 5.0mm</li> <li>✓</li> </ul>                                                            | ▼ OK<br>X Cancel             |
| Lightsource:<br><u>T</u> ime:                             | Blue LEDs<br>40.00                       | <ul> <li> <u>         ①</u>ptical Power (%): 100.<br/>Time per datapoint (s):         <sup>(</sup> </li> </ul> | 0 😨 <b>?</b> Help<br>D.160 s |
| Total Datapoints<br><u>B</u> efore stimulatio             | s: 250<br>on 0                           | During stimulation: 250                                                                                        | N <sub>2</sub> Nitrogen      |
| <u>R</u> ead temp:<br><u>P</u> ause:                      | 125 💭<br>0 🐑                             | Heating Rate (*C/s): 5                                                                                         | MiniSys                      |
| <u>Description:</u><br>Record an optic<br>The temperature | ally stimulated lun<br>will ramp to Read | ninescence (OSL) decay curve<br>I Temp using the Heating Rate                                                  | ).<br>B.                     |
| Select light source                                       | (\$)                                     |                                                                                                    |                              |

Define parameters for recording an Optically Stimulated Luminescence (OSL) decay curve. To measure Phosphorescence decay, select "none" as the light source.

**Read Temp**, **Heating rate** and **Pause** are used to control the measurement of OSL at elevated temperatures. If **Read Temp** is greater than zero then the sample is heated to **Read Temp** at **Heating Rate** °C/s and OSL begins after **Pause** seconds.

#### Lower/Upper Filter:

Select the lower and upper filters for this operation. The default selction may be defined in Sequence Options

#### **Detection unit:**

Select the detection unit used for this operation. The default selction may be defined in Sequence Options

#### Use the buttons to:

] Run Info Run Info

Edit the Run Information such as sample description and a description of treatments recieved prior to loading into the reader.

# N<sub>2</sub> Nitrogen Nitrogen

Click the N2 button to perform the OSL in a nitrogen atmosphere. This is usually only necessary if the OSL is being recorded at high temperatures.

### LM-OSL

| M-OSL                                                                                            |                                                       |                                     |                                                       |                                     |                                |         |               |
|--------------------------------------------------------------------------------------------------|-------------------------------------------------------|-------------------------------------|-------------------------------------------------------|-------------------------------------|--------------------------------|---------|---------------|
| Lower filter:                                                                                    | U-340 2.                                              | 5mm                                 | <ul> <li>Upper:</li> </ul>                            | U-340 5                             | 5.0mm                          | •       | V OK          |
| Detection unit:                                                                                  | ET PDM                                                | 9107-C                              | •                                                     |                                     |                                |         | 🗙 Cancel      |
| Lightsource: E                                                                                   | Blue LEDs                                             | •                                   | <u>T</u> ime (s)                                      | : [                                 | 100.0                          | ۲       | <b>?</b> Help |
| <u>D</u> atapoints:                                                                              | [                                                     | 100 窶                               | Time pe                                               | r channe                            | I: 1.00                        | 0s      | Bun Info      |
| <u>S</u> tart Power (%)                                                                          | ):                                                    | 0 🛢                                 | End <u>P</u> ov                                       | ver (%):                            | 100                            | ۲       | N             |
| <u>R</u> ead Temp (*C                                                                            | ;):                                                   | 125                                 | <u>H</u> eat Rat                                      | te (*C/s):                          | 5                              |         | Nitrogen      |
| Pause <u>b</u> efore re                                                                          | ead (s):                                              | 5 🕃                                 | ]                                                     |                                     |                                |         | E MiniSys     |
| <u>Description:</u><br>Make an LM-OS<br>optical stimulati<br>increased linear<br>OSL signal reco | SL measure<br>ion during<br>rly from the<br>orded.    | ement, ir<br>the cour<br>e Start P  | creasing the<br>se of process<br>ower to the E        | intensity<br>. The inte<br>nd Power | of the<br>ensity i<br>r, and t | s<br>he |               |
| You can also sp<br>is made, the rat<br>length of time it<br>measurement st                       | pecify the<br>te at which<br>t is held at<br>tarting. | temperal<br>1 the tem<br>1 that tem | ture at which to<br>perature is inc<br>perature prior | the meas<br>creased,<br>to the L    | uremen<br>and the<br>M-OSL     | it<br>e |               |

Define parameters for recording an Linear Modulated Optically Stimulated Luminescence (LM-OSL) decay curve.

To measure Phosphorescence decay, select "none" as the light source.

**Read Temp**, **Heating rate** and **Pause** are used to control the measurement of OSL at elevated temperatures. If **Read Temp** is greater than zero then the sample is heated to **Read Temp** at **Heating Rate** °C/s and OSL begins after **Pause** seconds.

#### Lower/Upper Filter:

Select the lower and upper filters for this operation. The default selction may be defined in Sequence Options

#### **Detection unit:**

Select the detection unit used for this operation. The default selction may be defined in Sequence Options

#### Use the buttons to:

🚵 🛛 Run Info

Run Info

Edit the Run Information such as sample description and a description of treatments recieved prior to loading into the reader.

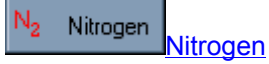

Click the N2 button to perform the OSL in a nitrogen atmosphere. This is usually only necessary if the OSL is being recorded at high temperatures.

### POSL

There is a difference between this command depending on the type af stimulation head (Classic/automated)

| SL                                       |                                                           |                                      |                 |                                        |
|------------------------------------------|-----------------------------------------------------------|--------------------------------------|-----------------|----------------------------------------|
| POSL                                     |                                                           |                                      |                 |                                        |
| Lightsource                              | Blue LEDs 💌                                               | <u>O</u> ptical Power (%             | %): 90 🜩        | 🗸 ок                                   |
| <u>T</u> ime:                            | 40.00                                                     | Time per datapo                      | int (s):0.160 s | X Cancel                               |
| Total<br>Datapoints:                     | 250                                                       | During<br><u>s</u> timulation        | 250 🜲           | •••••••••••••••••••••••••••••••••••••• |
| <u>B</u> efore<br>stimulation            | 0 🔹                                                       |                                      | 0 🜲             | Y Help                                 |
| <u>R</u> ead temp:                       | 0 🛨 <u>H</u>                                              | eating Rate (*C/s)                   | : 5 🔹           | 🕅 Run Info                             |
| <u>P</u> ause:                           | 0 🜲                                                       |                                      | ,               | N <sub>2</sub> Nitrogen                |
| Description:                             |                                                           |                                      |                 |                                        |
| Record an o<br>curve. The<br>Heating Rat | optically stimulated lum<br>temperature will ramp t<br>e. | inescence (POSL)<br>o Read Temp usin | decay<br>Ig the | HiniSys                                |
| Pulsed Light 9                           | Source Parameters                                         |                                      |                 |                                        |
| On time<br>(µs):                         | 5.0 🔹 x 10 -5 🜲                                           | On gate<br>delay (µs):               | 2.5 💌           |                                        |
| Off time<br>(µs):                        | 1.0 🔹 x 10 -4 🜲                                           | Off gate<br>delay (µs):              | 0.7 💌           |                                        |
| Gate PMT to                              | count only in off-perio                                   | bd                                   |                 |                                        |
| Enable Phot                              | on Timer data acquisiti                                   | ion                                  |                 |                                        |
|                                          |                                                           |                                      |                 |                                        |

**Classic detection and stimulation head** 

Define parameters for recording a Pulsed Optically Stimulated Luminescence (OSL) decay curve. To measure Phosphorescence decay, select "none" as the light source.

**Read Temp**, **Heating rate** and **Pause** are used to control the measurement of OSL at elevated temperatures. If **Read Temp** is greater than zero then the sample is heated to **Read Temp** at **Heating Rate** °C/s and OSL begins after **Pause** seconds.

#### Pulsed Light Source Parameters:

The meaning of the parameters are shown in the figure below

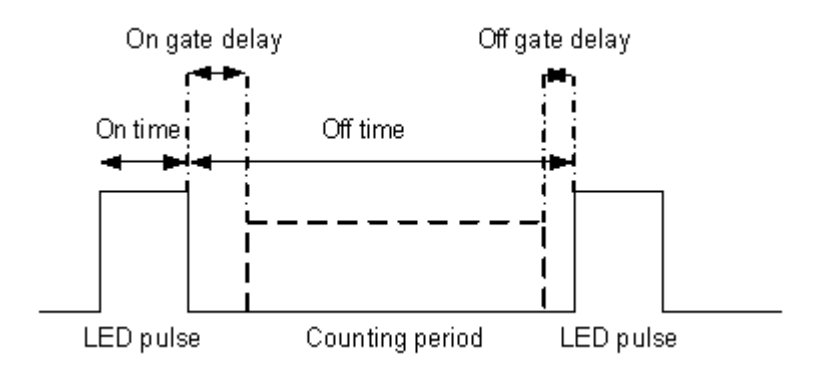

If *Gate PMT to count only in off period* is checked, counting is only done in the interval marked "counting period" in the above figure.

If the system is equipped with a Photon Timer (and the option is checked in the "User Options") you may enable or disable Photon Timer data acquisition by use of the *Enable Photon Timer data acquisition* check box

Restrictions to On and Off time settings:

- # Exponents factors of 10-7, 10-8 and 10-9 are invalid
- # Setting of on-time < 0.2 is is invalid
- # Setting of off-time < 0.6 is is invalid

# Depending on the exponent factor of the lowest of on-time and off time, there are limitations to the other time setting:

Exponent factor of the lower of The maximum setting of the larger of on-/off-time on-time and off time

| 10-6                   | 1.3  x  10-2  s = 13  ms |
|------------------------|--------------------------|
| 10-5                   | 6.5 x 10-2 s = 65 ms     |
| 10-4                   | 6.5 x 10-1 s = 650 ms    |
| 10-3                   | 6.5 x 10-0 s = 6.5 s     |
| 10-2, 10-1, 10-0 , 101 | 6.5 x 10-1 s = 65 s      |

Note: When the on-time is below approximately 5 is the LED pulse shape may not be as rectangular as for on-times higher than 5 is, especially at high power settings. If rectangular pulse shape is important you should restrict on-time to above 5 is. Setting is only possible in steps of 0.2 is; For instance a setting of 1.7 is will effectively be 1.6 is.

If the currently set parameters are invalid, a red or yellow warning is shown in the form that tells that the current parameter setting is invalid. It will not be allowed to exit the form with an OK if the parameter setting is invalid.

### Automated DASH

| POSL (for DASH)                                                                   |                                       |                                             |            | ×                       |
|-----------------------------------------------------------------------------------|---------------------------------------|---------------------------------------------|------------|-------------------------|
| POSL                                                                              |                                       |                                             |            |                         |
| Lower filter U-                                                                   | 340 2.5mm 🛛 👻                         | Upper filter: U-340 5                       | .Omm 🔻     | 🗸 ок                    |
| Detection unit: ET                                                                | PDM9107-C 👻                           |                                             |            | × Cancel                |
| Lightsource: Blue I                                                               | EDs 🔻                                 | <u>O</u> ptical Power (%):                  | 100 🕃      | <b>?</b> Help           |
| <u>T</u> ime: 40.00                                                               |                                       | Time per datapoint (s)                      | ): 0.160 s | 💦 Run Info              |
| Total Datapoints:                                                                 | 250                                   | During stimulation                          | 250 🕃      | N <sub>2</sub> Nitrogen |
| <u>B</u> efore stimulation                                                        | 0                                     | After stimulation                           | 0 🛢        |                         |
| <u>R</u> ead temp:                                                                | 125 🌘                                 | Heating Rate (*C/s):                        | 5 🖨        | 🗄 MiniSys               |
| Pause:                                                                            | 0                                     |                                             |            |                         |
| <u>Description:</u><br>Record an optically<br>curve. The tempera<br>Heating Rate. | stimulated lumin<br>ture will ramp to | escence (POSL) decay<br>Read Temp using the |            |                         |
| Pulsed Light Source                                                               | Parameters                            |                                             |            |                         |
| Stimulation period:                                                               | 250.0 凄                               | μs Tim                                      | e unit:    |                         |
| On time:                                                                          | 50.0 🕃                                | μs                                          | µs ▼       |                         |
| Gating start:                                                                     | 51.1 🕃                                | μs                                          |            |                         |
| Gating end:                                                                       | 249.9 🕃                               | μs                                          |            |                         |
| Enable Photon Time                                                                | r data acquisitio                     | n                                           |            |                         |
|                                                                                   |                                       |                                             |            |                         |

Define parameters for recording a Pulsed Optically Stimulated Luminescence (OSL) decay curve. To measure Phosphorescence decay, select "none" as the light source.

**Read Temp**, **Heating rate** and **Pause** are used to control the measurement of OSL at elevated temperatures. If **Read Temp** is greater than zero then the sample is heated to **Read Temp** at **Heating Rate** °C/s and OSL begins after **Pause** seconds.

#### Lower/Upper Filter:

Select the lower and upper filters for this operation. The default selction may be defined in Sequence Options

#### **Detection unit:**

Select the detection unit used for this operation. The default selction may be defined in <u>Sequence Options</u>

#### Use the buttons to:

 Run Info Run Info Edit the Run Information such as sample description and a description of treatments received prior to loading into the reader.

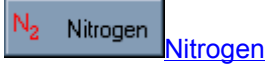

Click the N2 button to perform the OSL in a nitrogen atmosphere. This is usually only necessary if the OSL is being recorded at high temperatures.

#### TOL

| OL         Lightsource:       None       ① ptical Power (%):       90.0 ↓         Max. Temp:       250 ↓       Heating Rate:       10 ↓         Delay:       0 ↓       Active:       1 ↓       Inactive:       9 ↓         Datapoints:       250 ↓       Each channel is:       0.100 seconds         Description:       Record a thermo-optically stimulated luminescence (TOL) curve. The sample will be heated to the maximum temperature at the specified heating rate. While the sample is heated the lightsource will be pulsed on and off.         The first pulse will start after 'delay' channels of data have been collected. Each optical pulse will last for 'Active' channels, and the interval between each pulse is 'Inactive' channels.         The idea of the command is to allow one to see how the OSL signal varies as the temperature of the sample is increased. To see the optically stimulated component one has to subtract the | <ul> <li>✓ OK</li> <li>✓ Cancel</li> <li>? Help</li> <li>№ Run Info</li> <li>№ Nitrogen</li> <li>. MiniSys</li> </ul> |
|----------------------------------------------------------------------------------------------------|----------------------------------------------------------------------------------------------------|

Define parameters for recording a Thermo-Optical Luminescence (TOL) spectrum.

During TOL the temperature is ramped from the current temperature to (*Max. Temp*) at a rate of (*Heating rate*) °C/s.

During the temperature ramp the selected light source is pulsed according to the values of **Delay**, **Active** and **Inactive** as follows: After recording **Delay** channels (or datapoints) the source is switched on for the next **Active** channels, switched off for the next **Inactive** channels, switched on again for **Active** channels, off for **Inactive**...etc, until **Datapoints** channels have been recorded.

If the sum of **Delay**, **Active** and **Inactive** is not evenly divisible into **Datapoints**, or if the sum exceeds **Datapoints** no errors are generated. The Mini-Sys simply stops after **Datapoints** channels have been recorded, regardless of the values of the other parameters.

#### Use the buttons to:

#### 🚴 Run Info

📕 Run Info

Edit the Run Information such as sample description and a description of treatments received prior to loading into the reader.

# N<sub>2</sub> Nitrogen Nitrogen

Click the N2 button to perform the TOL in a nitrogen atmosphere.

### Single grain OSL

| SG OSL<br>Lower filter:   | U-340 5.0mm                        | ▼ Upper: U-340 2.                                  | 5mm 🔻      | 🗸 ОК                    |
|---------------------------|------------------------------------|----------------------------------------------------|------------|-------------------------|
| Detection unit:           | ET PDM9107-C                       | •                                                  |            | 🗙 Cancel                |
| Single Grain <u>L</u> igh | nt Source:                         | Green Laser                                        | •          |                         |
| <u>M</u> easure grain 1   | 🖨 to 100 🖨                         | <u>P</u> ower (%):                                 | 90.0 🍃     |                         |
| <u>T</u> otal time: 1.0   | I                                  | Time per datapoint (s):                            | 0.017 s    | 🖹 Run Info              |
| Total Datapoints          | : 60                               | During stimulation                                 | 50 🚔       | N <sub>2</sub> Nitrogen |
| <u>B</u> efore stimulati  | on 5                               | After stimulation                                  | 5 🚔        | 🗄 MiniSys               |
| Sample Temperate          | ure during measu                   | rement                                             |            |                         |
| <u>R</u> ead temp (*C):   | 125 凄                              | <u>P</u> ause (s):                                 | 5 🚔        |                         |
| <u>H</u> eating Rate (*0  | :/s): 5 🖨                          | 🔽 Find disc befo                                   | re heating |                         |
| escription:               |                                    |                                                    |            |                         |
| ecord single grain        | OSL data from t<br>np to Read Temp | he specified grains. The<br>using the Heating Rate |            |                         |

Define parameters for recording an Single grain Optically Stimulated Luminescence (OSL) decay curve.

**Read Temp**, **Heating rate** and **Pause** are used to control the measurement of OSL at elevated temperatures. If **Read Temp** is greater than zero then the sample is heated to **Read Temp** at **Heating Rate** °C/s and OSL begins after **Pause** seconds.

#### Lower/Upper Filter:

Select the lower and upper filters for this operation. The default selction may be defined in Sequence Options

#### **Detection unit:**

Select the detection unit used for this operation. The default selction may be defined in Sequence Options

#### Find disc before heating:

As the duration of the find disc procedure may vary. There may be an advantage in doing the find disc before heating

(for a discussion of this see: R.K.Smedley and G.A.T Duller, Optimising the redroducibility of measurement of the post-IR IRSL signal from single-grains of K-feldspar for dating, Ancient TL Vol. 31, No. 2, 2013)

#### Use the buttons to:

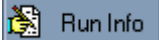

Run Info

Edit the Run Information such as sample description and a description of treatments recieved prior to loading into the reader.

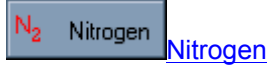

Click the N2 button to perform the OSL in a nitrogen atmosphere. This is usually only necessary if the OSL is being recorded at high temperatures.

### Single grain LM-OSL

|                                      |                                                                 |                          | 🖌 ок                    |
|--------------------------------------|-----------------------------------------------------------------|--------------------------|-------------------------|
| Lower filter:                        | U-340 2.5mm 👻 U-34                                              | 0 5.0mm 👻                | •                       |
| Detection unit:                      | ET PDM9107-C 👻                                                  |                          | 🗙 Cancel                |
| Single Grain <u>L</u> ig             | nt Source: Green Laser                                          | •                        |                         |
| <u>S</u> tart Power (%)              | 0 🕃 End <u>Power</u> (%                                         | K): 100 凄                | <b>1</b>                |
| <u>T</u> otal time:                  | 1.00 🝧 Datapoints:                                              | 50 凄                     | 🎘 Run Info              |
| Time per datapo                      | int (s): 0.00 s                                                 |                          | N <sub>2</sub> Nitrogen |
| <u>M</u> easure grain                | 1 💌 to 100 💭                                                    |                          | 🗄 MiniSys               |
| Sample Temper                        | ature during measurement                                        |                          |                         |
| <u>R</u> ead temp (*C                | : 125 🚔 <u>P</u> ause (s                                        | s): 5                    |                         |
| <u>H</u> eating Rate                 | *C/s): 5                                                        |                          |                         |
| escription:                          |                                                                 |                          |                         |
| ecord linearly m<br>pecified grains. | odulated single grain OSL dat<br>The temperature will ramp to P | ta from the<br>Read Temp |                         |

Define parameters for recording an Single grain Linear Modulated Optically Stimulated Luminescence (LM-OSL) decay curve.

**Read Temp**, **Heating rate** and **Pause** are used to control the measurement of OSL at elevated temperatures. If **Read Temp** is greater than zero then the sample is heated to **Read Temp** at **Heating Rate** °C/s and OSL begins after **Pause** seconds.

#### Lower/Upper Filter:

Select the lower and upper filter for this operation. The default selction may be defined in Sequence Options

#### Detection unit:

Select the detection unit used for this operation. The default selction may be defined in Sequence Options

#### Use the buttons to:

 Run Info Run Info

Edit the Run Information such as sample description and a description of treatments recieved prior to loading into the reader.

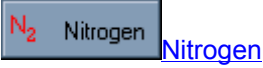

Click the N2 button to perform the OSL in a nitrogen atmosphere. This is usually only necessary if the OSL is being recorded at high temperatures.

| TR-POSL                                                            | ×                       |  |  |  |
|--------------------------------------------------------------------|-------------------------|--|--|--|
| TR-POSL                                                            |                         |  |  |  |
| Lightsource: None                                                  | 🗸 ОК                    |  |  |  |
| Time for one<br>scan (s):100Time per channel (s):0.40              | 🗙 Cancel                |  |  |  |
| Datapoints: 250                                                    | 📍 Help                  |  |  |  |
| D <u>e</u> lay: 5 <b>↓</b> <u>Inactive</u> : 5 <b>↓</b>            |                         |  |  |  |
| Active: 240 🔹 Accumulated Scan(s): 1 🚖                             |                         |  |  |  |
|                                                                    | N <sub>2</sub> Nitrogen |  |  |  |
| Head temp: U I Heating Rate: 5                                     | 🗄 MiniSys               |  |  |  |
| Pause: U V                                                         |                         |  |  |  |
| Description:                                                       |                         |  |  |  |
| Record a time resolved pulsed OSL decay curve. Optical excitation  |                         |  |  |  |
| will start after "Delay" channels, and last for "Active" channels. |                         |  |  |  |
| of the optical stimulation.                                        |                         |  |  |  |
| The whole procedure can be repeated 'Scan' times, and the signal   |                         |  |  |  |
| accumulated over all scans.                                        |                         |  |  |  |
| Heating rate (r)                                                   |                         |  |  |  |

Define parameters for recording a Time Resolved Pulsed Optically Stimulated Luminescence (TR-POSL) spectrum.

During POSL data is recorded during a period of *Time* seconds. During acquisition the light source is pulsed according to the values of *Delay*, *Active* and *Inactive* as follows: After recording *Delay* channels (or datapoints) the source is switched on for the next *Active* channels, switched off for the next *Inactive* channels, switched on again for *Active* channels, off for *Inactive*...etc, until *Datapoints* channels have been recorded.

If the sum of *Delay*, *Active* and *Inactive* is not evenly divisible into *Datapoints*, or if the sum exceeds *Datapoints* no errors are generated. The Mini-Sys simply stops after *Datapoints* channels have been recorded, regardless of the values of the other parameters.

#### Accumulated Scans:

If this number is greater than one (some number *n*), then *n* scans will be repeated and accumulated. Only the total accumulation is downloaded from the Mini-Sys. The total acquisition time for an accumulated POSL is (*Time* × *n*).

Note: Since we must wait for the Mini-Sys to accumulate the scans, the POSL spectrum will not be displayed until it is complete (i.e. no live display!).

#### Use the buttons to:

😤 Run Info Run Info

Edit the Run Information such as sample description and a description of treatments received prior to loading into the reader.
# **User Defined**

A special 'User Defined' instruction has been created within the Sequence Editor, and this uses a separate command file specifically designed for your instructions called USERMSLL.CMD. This is designed to allow you to create unusual, or complex, measurement sequences that are tailored to your requirements.

The 'User Def.' instruction is very similar to the standard set of instructions. In the same way as other instructions, you can specify a series of parameters. However, unlike the other instructions (such as TL, OSL, Pulsed OSL, TOL etc), there is no fixed format to these instructions – that is left entirely up to you. When you create a user defined instruction in the Sequence Editor you will see this dialogue box.

| User Defined                                                                                                    |          |                                  |                   | ×            |
|----------------------------------------------------------------------------------------------------|----------|----------------------------------|-------------------|--------------|
| User Command:                                                                                                    | UserDef0 | •                                |                   | 🗸 ок         |
| User Defined                                                                                                    |          |                                  |                   |              |
| <u>D</u> ata Points (\$1):                                                                                                    | 250 🜲    | <u>D</u> ata Points              | (\$11): 1 🜩       | 🗙 Cancel     |
| <u>L</u> ower limit (\$2):                                                                                                    | 0.00     | <u>L</u> ower limit              | (\$12): 0.00 🜩    | 2 11-1-      |
| Upper limit (\$3):                                                                                                    | 450.00 韋 | <u>U</u> pper limit              | (\$13): 0.00 🜩    | <u>г</u> нер |
| <u>R</u> ate (*C/s, %/s) <b>(\$4</b> ):                                                                                                    | 5.00 🜲   | <u>R</u> ate (*C/s, %/s)         | (\$14): 0.00 🜩    | 🎉 Run Info   |
| Ph temperature (*C) (\$5):                                                                                                    | 0        | Ph temp. (*C)                    | (\$15): 0 🚖       | N            |
| Ph time (s) (\$6):                                                                                                    | 0 🗢      | Ph time (s)                      | (\$16): 0 🜩       | 112 Nitrogen |
| Lightsource (\$7): None                                                                                                    | -        | Lightsource (\$17):              | None              | 🗄 MiniSys    |
| Optical Stimulation<br>Power (%) (\$8):                                                                                                    | 90.00 韋  | Optical Stimulation<br>Power (%) | n (\$18): 90.00 🜩 |              |
| D <u>e</u> lay ( <b>\$</b> 9):                                                                                                    | 0 🔹      | D <u>e</u> lay                   | (\$19): 0 🜩       |              |
| Inactive (\$10):                                                                                                    | 0 🜲      | Inactive                         | (\$20): 0 🜩       |              |
| <u>Description:</u><br>The user can define a series of parameters. These can then be interpreted as the<br>user defines by writing low level MiniSys code in the USERMSLL.CMD file. Not all<br>parameters need to be used within the code.<br>The set of parameters on the left of the screen will be placed in the BIN file record in<br>appropriate places, while those on the right hand side will not be stored anywhere. |          |                                  |                   |              |
|                                                                                                    |          |                                  |                   |              |

The most important things to note on this form are not the main titles associated with each box, but the numbers in brackets beside each box (\$1, \$4, \$17 etc). These are the parameter numbers that each of these boxes represents. So you can see very clearly that with the User Defined command you can send up to 20 parameters to the dictionary file – that gives you an enormous amount of flexibility. Associated with each of the parameters are titles (e.g. parameter 1 - \$1 – is called 'Data Points', parameter 6 is the preheat time). These are given for two reasons. The first is simply as a guideline. These are parameters that you will commonly need to define for an instruction, so where your needs coincide with these terms then you may as well use them. The second reason is that when the Sequence Editor creates a data record in a BIN file it attempts to fill in as much of the information associated with the BIN record as possible (e.g. the heating rate, type of optical stimulation source, optical stimulation power etc). For the standard TL, OSL, POSL, TOL measurements this can be done accurately since the meaning of the various parameters are well defined. For the User Defined instructions this is more difficult. However, what the Sequence Editor does is to place parameters 1 to 10 into the BIN record in the sections specified. So for instance, parameter 4 is placed into the part of the BIN file specified as the RATE. This is another reason why you should use these parameters for their specified purposes where they are appropriate for the command you are trying to implement.

For more information see the "Writing User Defined Commands in the Risø TL/OSL Sequence Editor" manual on your distribution disc or installation on your hard drive

| RL                                                                                                    |                                                                                                    |                                                                                                    | ×                                                       |
|----------------------------------------------------------------------------------------------------|----------------------------------------------------------------------------------------------------|----------------------------------------------------------------------------------------------------|---------------------------------------------------------|
| RL<br>RL<br><u>Time:</u><br>Total<br>Datapoints:<br><u>B</u> efore<br>stimulation<br><u>R</u> ead temp:<br><u>P</u> ause:<br><u>Description:</u> | 10000.00       ↓         99999       5       ↓         5       ↓          100       ↓          20       ↓ | Time per datapoint (s):1.000 s<br>During<br>stimulation<br>After<br>stimulation<br>Eating Rate (*C/s): 5 € | ✓ OK<br>✓ Cancel<br>? Help<br>ﷺ Run Info<br>№2 Nitrogen |
| Record an in<br>curve. The t<br>Heating Rate                                                                                                    | radiation stimulated lu<br>emperature will ramp t<br>e.                                                   | minescence (RL) decay<br>to Read Temp using the                                                            |                                                         |
|                                                                                                    |                                                                                                    |                                                                                                    |                                                         |

Define parameters for recording a Radio-luminescence (RL) decay curve.

**Read Temp**, **Heating rate** and **Pause** are used to control the measurement of OSL at elevated temperatures. If **Read Temp** is greater than zero then the sample is heated to **Read Temp** at **Heating Rate** °C/s and OSL begins after **Pause** seconds.

### Use the buttons to:

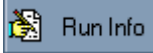

Run Info

Edit the Run Information such as sample description and a description of treatments recieved prior to loading into the reader.

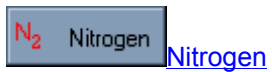

Click the N2 button to perform the OSL in a nitrogen atmosphere. This is usually only necessary if the OSL is being recorded at high temperatures.

# Irradiation

| Irradiation                                                                                                    |                                                                                                    | ×              |
|----------------------------------------------------------------------------------------------------|----------------------------------------------------------------------------------------------------|----------------|
| Irradiation<br>Time in sec.:                                                                                            | Irradiation source<br>● <u>B</u> eta irradiation<br>● <u>A</u> lpha irradiation<br>● <u>X</u> -ray irradiation<br>● <u>E</u> levated Temp. Beta | V OK<br>Cancel |
| <u>Description:</u><br>Irradiate for the specified time, using th<br>source. NB: the maximum X-ray po <del>w</del> er i | e Beta, Alpha or X-ray<br>s 50 W.                                                                                                    | 🗄 MiniSys      |
| Irradiation time in seconds (t).                                                                                        |                                                                                                    |                |

Irradiate the sample for *Time in sec.* seconds using any of the built-in irradiation sources. Consult the documentation which came with your reader for the approximate sample strength at the time of installation.

# Illumination

| Illumination                                                                                                    | ×                                                      |
|----------------------------------------------------------------------------------------------------|--------------------------------------------------------|
| Illumination         Lightsource:       None         Illumination Ime (sec.):       0.0 +         Illumination Temp (*C):       +         Heating Rate (*C/s):       5 +         Pause:       0 +         Description:       Illumination (bleach) for the specified time using the selected light source. If a temperature is specified then the sample will be | ✓ OK<br>X Cancel<br>? Help<br>N₂ Nitrogen<br>E MiniSys |
| Note that this cannot be used with the Whitelight source                                                                                                    |                                                        |
|                                                                                                    |                                                        |

Perform an illumination (bleach) for *Illumination time* seconds using the selected light source.

# Pre Heat

| Pre-Heat                                                                                                    | ×                                                                                                  |
|----------------------------------------------------------------------------------------------------|----------------------------------------------------------------------------------------------------|
| Pre-Heat<br><u>I</u> emperature *C:<br>Heating <u>rate *C/secs</u> : 5 <u>•</u> T <u>i</u> me: 10 <u>•</u><br><u>Description</u> :<br>Pre heat to a specified temperature and maintain it for the<br>specified time. If heating rate is omitted then the default<br>maximum will be used. If time is omitted then the sample is<br>cooled immediately upon reaching the preheat temperature. | <ul> <li>✓ OK</li> <li>X Cancel</li> <li>? Help</li> <li>N₂ Nitrogen</li> <li>∴ MiniSys</li> </ul> |
|                                                                                                    |                                                                                                    |

Heat to *Temperature* at *Heating rate* °C/s and maintain for *Time* seconds. If *Heating rate* is zero then the maximum heating rate is used. If the *Time* is omitted (or zero) then the sample is cooled immediately after heating.

#### Use the buttons to:

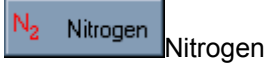

Click the N2 button to perform the TOL in a nitrogen atmosphere.

# Set Temp

| Set Temperature                                                                                                    | ×                       |
|----------------------------------------------------------------------------------------------------|-------------------------|
| Set Temperature                                                                                                    | 🗸 ок                    |
| Temperature:                                                                                                    | × Cancel                |
| Description:                                                                                                    | ? Help                  |
| Set the hotplate temperature to the specified value. You can't<br>specifiy a cooling or heating rate, so if you use this operation,<br>the maximum rate will be used. | N <sub>2</sub> Nitrogen |
| temperature in C (t).                                                                                                    |                         |

Set the hotplate to the desired temperature. If the desired temperature is higher than the current temperature then the hotplate is heated at the maximum temperature. If the desired temperature is below the current temperature then the set point is changed instantly in order to achieve a maximum cooling rate.

#### Use the buttons to:

N2 Nitrogen Nitrogen

Click the N2 button to perform the TOL in a nitrogen atmosphere.

# Pause

| Pause                                                 | ×                |
|-------------------------------------------------------|------------------|
| Pause Pause in seconds:                               | ✓ OK<br>X Cancel |
|                                                       | <b>?</b> Help    |
| Description:                                          |                  |
| Pause the command interpreter for the specified time. | 🗄 MiniSys        |
| Time in seconds (t)                                   |                  |

Pause the Mini-Sys command interpreter for the specified time. During a pause both the Command running status bit and the Command interpreter paused status bit are set to true (see Mini-Sys documentation for a description of all status bits).

# Photo

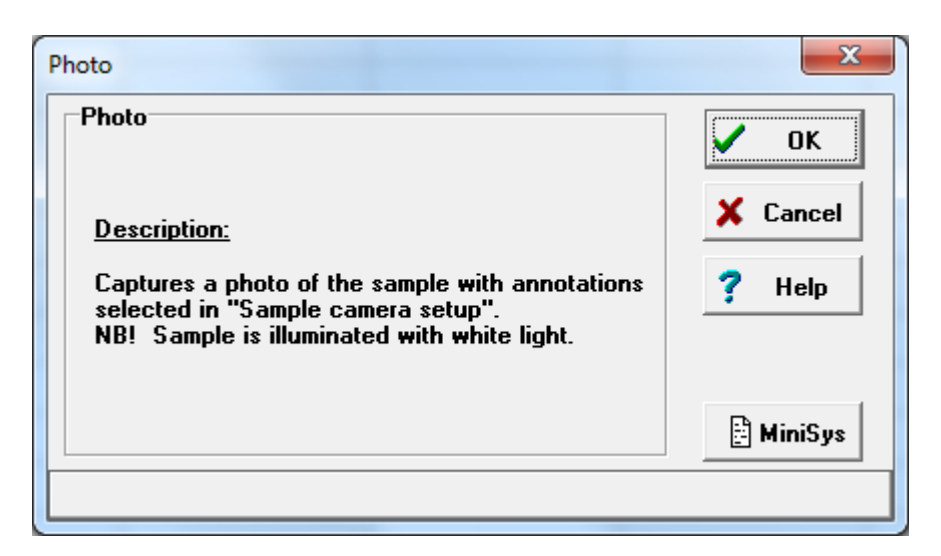

Uses the sample camera to produce a photo of a sample. The photo is stored in a directory with the name of the bin-file, and the name of the picture file is *<bin-file name>\_rrsspp.jpg*, where rr is run no., ss is set no., and pp is position no.

|                                                                                                    | -      | season in-                                                                                                    |                  |
|----------------------------------------------------------------------------------------------------|--------|----------------------------------------------------------------------------------------------------|------------------|
| Correction of the second second secon | t1209  | . 🔻 🍫 Sea                                                                                                    | rch test120905 🔎 |
| Organize 🔻 Include in libr                                                                                                    | rary 🔻 | Share with 🔻                                                                                                    | » 🖬 🔻 🗍 🔞        |
| amera                                                                                                    | ^      |                                                                                                    |                  |
| 4 🎉 cameratest                                                                                                    |        |                                                                                                    |                  |
| ■ rt2                                                                                                    |        | CONSIGNATION OF THE OWNER OF THE OWNER OWNER OF THE OWNER OWNER OWNER OWNER OWNER OWNER OWNER OWNER OWNER OWNER OWNER OWNER OWNER OWNER OWNER OWNER OWNER OWNER OWNER OWNER OWNER OWNER OWNER OWNER OWNER OWNER OWNER OWNER OWNER OWNER OWNER OWNER OWNER OWNE OWNER OWNER OWNER OWNER OWNER OWNER OWNER OWNER OWNER OWNER OWNER OWNER OWNER OWNER OWNER OWNER OWNER OWNER OWNER OWNER OWNE |                  |
| 🐌 RT3                                                                                                    |        | test120905_01010                                                                                                    | test120905_01010 |
| 🍌 test                                                                                                    |        | jpg                                                                                                    | Tipy             |
| test2.BIN                                                                                                    | E      | a la                                                                                                    | ( and the second |
| test3                                                                                                    |        |                                                                                                    |                  |
| itest120905_2                                                                                                    | -      | test120905_01010                                                                                                    | test120905_01012 |
| 🎉 test120905_3                                                                                                    |        | 6.jpg                                                                                                    | 3.jpg            |
| test120905_4                                                                                                    |        | A STAN                                                                                                    |                  |
| Tst0827_1                                                                                                    |        |                                                                                                    |                  |
| Tst0829_1                                                                                                    |        | test120905 01012                                                                                                    |                  |
| J Tst0829_2                                                                                                    | -      | 4.jpg                                                                                                    |                  |
| 5 items                                                                                                    |        |                                                                                                    |                  |

The photos are annotated according to what is specified in 'Sample Camera setup'

# Low Level

Before attempting low level programming of the Mini-Sys you should read the Mini-Sys documentation and familiarize yourself with the command descriptions.

When sending commands to the Mini-Sys from the sequence editor you are not restricted in what you are allowed to send to the Mini-Sys. In other words, no command validation is performed by the sequence editor before pasing the command along to the Mini-Sys. This allows us to make changes and add new commands to the Mini-Sys without updating the sequence editor. However, it means if you mistype a command it will be passed to the Mini-Sys and the Mini-Sys will ignore it! The only commands which the sequence editor will recognize are data acquisition commands. When a data acquisition command is issued the sequence editor remembers the number of data points so that it can download the data if a #DATA command is issued.

When sending low level commands you should avoid using commands such as positioning of the turntable, vacuum and nitrogen unless you need specific settings. If you position the turntable the application may lose track of samples which can result in useless output.

In addition to the commands of the Mini-Sys low level language, we have implemented several additional controls to perform operations such as waiting for the Mini-Sys to be idle, waiting for the temperature to drop below a given level and downloading data.

\* Graph Commands: Graph, InitGraph, EndGraph

\* Data commands: DATA, DATB, DATC, SWAP, SWAP\_AC, SWAP\_BC, SUB\_AB, SUB\_BA, SAVE, CONCAT

- \* Control commands: RS, RT, RB, WLT
- \* Error commands: ER, TF, LF, CB

# **Graph Commands**

In your scripts you can control how data should be graphed.

#### **#INITGRAPH CHN**

Initialize a graph fo maximum CHN channels, all data acquisitions until an EndGraph is reached are graphed in the same window.

#INITGRAPH 200get ready for 200 datapointsTL 200 8 100 200perform TL using 100 pts#DATAdownload them in APA 10wait 10 secondsTL 300 8 100 0perform TL using another 100 pts#DATBdownload them in B, graph them with A#ENDGRAPHFit graph in window

Stop the use of the current graph, this also fit the graph to the window.

#### #GRAPH

View datapoints stored in A as a graph, you don't need to use the ENDGRAPH command.

### Datacommands

To control what to do with the data.

#### **#DATA, #DATB, #DATC**

Download the data from the last data acquisition command. This script command is used after a data acquisition where you want to obtain the data and put them into a data record. The #DATA command knows how many datapoints download based on the previous data acquisition command (e.g. TL, OSL, etc.,..). You can combine the #DATA command with live display (the default mode). In the example we obtain 250 points. The DATA command put data in the internal data storage A, DATB in the internal data storage B, and DATC in the internal data storage C.

LU take lift up #INITGRAPH 250 receive 200 pts #RS wait for lift TL 500 8 250 0 perform tl #DATA obtain data and save them in A #ENDGRAPH fit graph #RS wait to complete

#### **#CONCAT**

Concatenate the internal storage A and B, into storage A. #INITGRAPH 200 get rdy for 200 pts in graph #TF thermal failure? #RS wait to complete LU lift up #RS wait to complete TL 300 8 100 300 TL for 100 pts #DATA put 100 pts in A PA 30 wait 30 secs. #RS TL 500 8 100 0 TL for another 100 pts. #DATB put 100 pts in B #CONCAT add them together #SAVE save A, meaning the total 200 channels #ENDGRAPH fit graph LD lift down #RS

#### **#SAVE**

Save datapoints in data storage area A in the current datafile as one record. If you want to save B you must swap first.

#### #SUB\_AB, #SUB\_BA

Substract each channel from each other. AB: A(i) = A(i) - B(i)BA: A(i) = B(i) - A(i)

### #SWAP, #SWAP\_AC, #SWAP\_BC,

Swap data area A and B, A and C, or B and C

### **Control commands**

Command you can use to control different tasks.

#### #RT [Temp RTemp]

Wait for the specified temperature to be less than *RTemp*, where *Temp* is (0 Set Point ; 1 Sample Temperature ; 2 Room Temperature). When the current temperature is reached, execution of the code continues.

#### **#INITGRAPH 250**

#TFcheck for thermal failure#RT 1 40wait for sample temp to be less than 40 degreesLUthen lift up#RSwait for lift to raiseTL 500 8 250 0perform tl#DATAobtain data#ENDGRAPHLDtake lift down

#RS wait for lift

#### #RS

Wait for Mini-Sys to complete the previous command, status byte 3, bit 6 to be low.

#### **#RB BYTE BIT VAL**

Waits for the specified status byte and bit no. to become the specified val (0 or 1).

VO Turn on the vacuum pump

#RB 1 1 1 Wait for the vacuum to reach the preset level

Note: If there is a vacuum leak, or for some other reason the vacuum level cannot be reached, this command will wait indefinitely.

### #WLT

Wait for the heater temperature to be lower that specified in the Sequence Options (default: 60 C)

### **Error commands**

### #CB BYTE BIT VAL

If the status *byte*, *bit* and *val* is as specified the sequence is stopped. Upon stopping you will be presented with a dialog box in which you must select what to do next: Stop or Continue the sequence.

#### **#ER CODE**

Checks for a specified error *code* on the Mini-Sys. If the error has occured then you will be presented with a dialog box in which you must select what to do next: Stop or Continue the sequence.

### #TF

Checks for thermal failure, if present the sequence is terminated.

#### **#LF LAMP**

Checks if the lamp is on

#### Use the buttons to:

N<sub>2</sub> Nitrogen Nitrogen

Click the N2 button to control the state of the Nitrogen flow while executing the commands.

# **Run Info**

In this dialog box you have the freedom to enter information that would otherwise be unavailable to the application. It is not necessary to fill in this dialog, it is provided as a bookeeping tool if you wish to use it. Since this information is stored with the data and will always be available in the future, it is a good idea to take the time to fill it in!

This information is saved in the data file but is in no way modified by the execution of the sequence. In other words, if you enter an irradiation of 30sec, Gamma in the *Run Info* dialog and then Beta irradiate the sample in the reader, the *Run Info* information is not changed to reflect what you did!

# Nitrogen

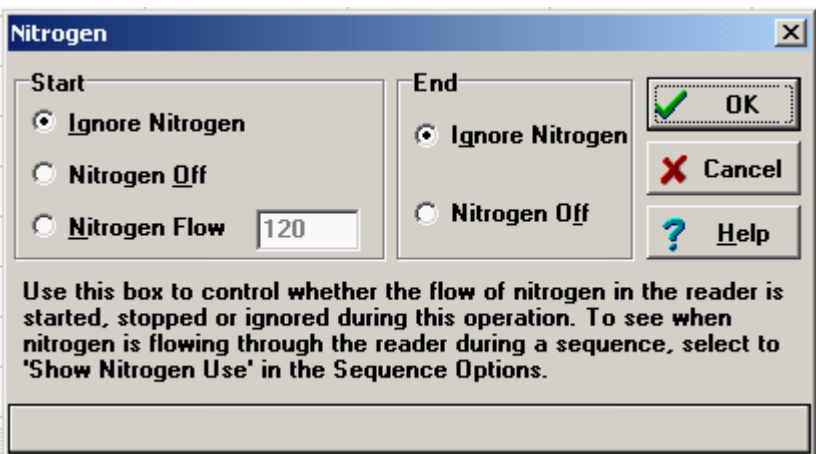

Control the flow of Nitrogen during the current operation.

### Start

#### **Ignore Nitrogen:**

Do not change the current state of the Nitrogen flow

#### Nitrogen off:

Do not use Nitrogen during the current operation.

#### Nitrogen flow:

Start the Nitrogen flow and pause for the specified time (sec) before starting the operation.

### Finish

#### Ignore Nitrogen:

Do not change the state of the Nitrogen flow when the operation is finished.

#### Nitrogen off:

Turn off the Nitrogen flow when the operation is finished.

# Options

| Opti | Options Seq Control <u>H</u> elp     |  |
|------|--------------------------------------|--|
|      | Sequence Options                     |  |
|      | S <u>y</u> stem Options              |  |
|      | Detection and stimulation head setup |  |
|      | Irradiation dose rate                |  |
|      | Single Grain Options                 |  |
|      | S <u>a</u> mple Camera Setup         |  |
|      | EMCCD Camera Setup                   |  |
|      | User Options                         |  |
|      | <u>V</u> iew Log                     |  |
|      | Language                             |  |

# **Sequence Options**

The sequence options, which are located in the Edit Menu (Edit | Sequence Options), define several options which affect the overall behavior of the sequence.

| Sequence Options                                                                                                    |                                                          | <b>-X</b>                       |
|----------------------------------------------------------------------------------------------------|----------------------------------------------------------|---------------------------------|
| You can specify an individual can<br>record that is collected using the<br>sequence editor. However, here<br>comment: | omment for each<br>e 'Run Info' box<br>9 you can specify | data<br>within the<br>a default |
| Lamp <u>W</u> arm up time (s):                                                                                        | 12                                                       | 0                               |
| X-ray stabilisation time (s):                                                                                         | 20                                                       |                                 |
| Lift- <u>U</u> p temperature (*C):                                                                                    | 60                                                       |                                 |
| Dark Count meas. time (s)                                                                                             | 1                                                        |                                 |
| 🔲 <u>R</u> un 1 at a time                                                                                             | Vacuum                                                   |                                 |
| Automatically load dose                                                                                               | 🔲 <u>L</u> og file                                       |                                 |
| and preheat information                                                                                               | Extended lo                                              | g                               |
| Save non-corrected<br>and background data                                                                             | Spike filter<br>Spike filter<br>Only correct<br>Both     | ion<br>cted                     |
| Nitrogen Use                                                                                                    |                                                          |                                 |
| <ul> <li>N2 on at</li> <li>N2 off at<br/>start of</li> <li>start of</li> <li>operation</li> </ul>                     | t = N2 off<br>end o<br>n opera                           | f at<br>f<br>tion               |
| Deafult dialog settings                                                                                               |                                                          |                                 |
| <u>N</u> itrogen purge time (s):                                                                                      | 30                                                       |                                 |
| Detection unit:                                                                                                    | ET PDI                                                   | M910' 👻                         |
| Lower filter: U-340 2.5mn ▼                                                                                           | Upper: U-340                                             | 5.0mn 👻                         |
| Save as default                                                                                                    | [                                                        | 🏂 Samples                       |
| <b>?</b> <u>Н</u> еlp                                                                                                 | X Cancel                                                 | 🗸 ОК                            |
|                                                                                                    |                                                          |                                 |

# Lamp Warm up time:

This is the amount of time (in seconds) to allow the halogen lamp (i.e. Green light system) to warm up before starting a measurement using this source. The recommended warm up time is usually 120 sec.

# Vacuum:

When checked, the TL/OSL chamber will be evacuated prior to starting the sequence. Note: the chamber will be evacuated until the vacuum level falls below the preset level on the vacuum indicator dial. Consult the hardware manual regarding this setting.

### Log File:

When checked, a log file is maintained which keeps track of all operations, data transfer and errors generated while executing a sequence. If a particular sequence does not run properly then enable the log file, re-run the sequence and send the log file and the sequence file to Risø (see <u>Support</u>).

# **Extended Log File:**

When 'Log File' is checked, the 'Extended log' may be checked as well to log all the communication between the PC and the Controller. This is especially useful for finding the reason for an error that occurs. As the log files become quite large it is only used when you have a specific error that need to be identified and solved. The extended log may be sent to Risø and may be helpful in order to solve the problem.

# Save non-corrected and background data:

When checked the original non-corrected data as well as the background data are store as well as Curve no. 1 and 2 respectively.

# Run 1 at a time:

Selecting this option causes the sequence to be run from left to right, one sample at a time, then from top to bottom one row at a time. If not selected then the sequence will be run from top to bottom one cell at a time and then from left to right one column at a time.

Example:

|       | Samples | Run 1 | Run 2 |
|-------|---------|-------|-------|
| Set 1 | 1,2,3   | Irrad | TL    |
| Set 2 | 4,5     | Irrad | OSL   |

If Run 1 at a time is selected then the sequence will run in the following order:

| Sample                         | Operation  |
|--------------------------------|------------|
| 1                              | Irrad      |
| 1                              | TL         |
| 2                              | Irrad      |
| 2                              | TL         |
| 3                              | Irrad      |
| 3                              | TL         |
| 4                              | Irrad      |
| 4                              | OSL        |
| 5                              | Irrad      |
| 5                              | OSL        |
| If Run 1 at a time is selected | d the icon |

If Run 1 at a time is not selected then the sequence will run in the following order:

| Sample | Operation |
|--------|-----------|
| 1      | Irrad     |
| 2      | Irrad     |

| 3                              | Irrad          |
|--------------------------------|----------------|
| 4                              | Irrad          |
| 5                              | Irrad          |
| 1                              | TL             |
| 2                              | TL             |
| 3                              | TL             |
| 4                              | OSL            |
| 5                              | OSL            |
|                                |                |
| If Run 1 at a time is not sele | ected the icon |

# Samples

This button opens a dialog which allows you to give names to each of the samples in the sequence. Sample names may be up to 20 characters long and may contain any ASCII characters. See <u>Sample Names</u>.

# Spike filter

This filter may remove spikes on the decay/glow curve induced by e.g cosmic rays. The filterring is implemented as a non-linear median filter.

You may choose to keep the original data as well.

# Default dialog settings:

#### Default nitrogen purge time:

The purge time that is used if not changed when specifying nitrogen use for a command.

#### Lower/Upper Filter:

Select the lower and upper filters that are used as a default for any operation that specifies these parameters.

#### **Detection unit:**

Select the detection unit that is used as a default for any operation that specifies these parameters.

#### Save as default:

When this button is pressed, the Sequence Options for the current sequence are stored as default settings for any new sequence defined.

### Automatically load dose and preheat information

A BIN-file record has four run-time information fields that can be filled automatically by enabling the **Automatically load dose and preheat information** checkbox:

- Irradiation dose rate,
- · Irradiation dose rate error,
- Anneal temperature and
- Anneal time

Here the fields are shown in Analyst:

| Í | Right Analy             | /st: a.binx        |                    |                      |             |                  |             |             |                        |   |
|---|-------------------------|--------------------|--------------------|----------------------|-------------|------------------|-------------|-------------|------------------------|---|
|   | <u>F</u> ile <u>E</u> d | lit <u>R</u> ecord | s <u>A</u> nalysis | Expor <u>t V</u> iew | Window Opti | ons <u>H</u> elp |             |             |                        |   |
|   | 🗅 🖻                     | 🖬 × 📔              | 🖻 🛍   🎽            | r sg 💋               |             |                  |             |             |                        |   |
|   | Rec.#                   | Selected           | Position           | Run Number           | Set Number  | Irrad. Dose Rate | Anneal Temp | Anneal Time | Irrad. Dose Rate error |   |
|   | 1                       | True               | 1                  | 3                    | 1           | 0.0676           | 260.00      | 10.00       | 0.0005                 |   |
|   |                         |                    |                    |                      |             |                  |             |             |                        | , |

There are some conditions for this function to work. The sequence of operations must be something like this:

| Run 2                                  |  |
|----------------------------------------|--|
| Beta 10s                               |  |
| Pre Heat 260°C;5°C/s;10s               |  |
| OSL 125°C Blue LEDs;40.00s;5°C/s;90.0% |  |
|                                        |  |

Also, an Irradiation dose rate entry must be filled out and selected:

| Irradiation dose rate |               |                 |              |             |      |  |  |  |  |  |
|-----------------------|---------------|-----------------|--------------|-------------|------|--|--|--|--|--|
| Beta so               | Beta source:  |                 |              |             |      |  |  |  |  |  |
|                       | Current [Gy/s | Measured [Gy/s] | Error [Gy/s] | Meas. @date | Name |  |  |  |  |  |
| ۲                     | 0.0676        | 0.1000          | 0.0100       | 12/30/1999  |      |  |  |  |  |  |
| 0                     |               |                 |              |             |      |  |  |  |  |  |

Note that the TL command has it's own preheat temperature and time parameters that will be used in place of values from a separate Preheat command:

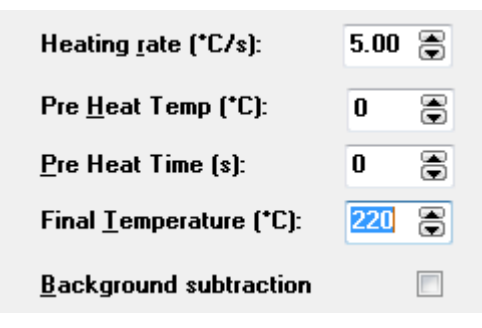

# **System Options**

The System Options, which are located in the Edit Menu (Edit | System Options), define several options specific to the attached reader system

| System Type                             | COM Port COM1 - Stimulation light sou  | лсе |
|-----------------------------------------|----------------------------------------|-----|
| Mini-Sys                                |                                        |     |
| 🔿 Mini-Sys (9600 baud only)             | Maximum temperature 700°C 🔹 🗹 IR LEDs  |     |
| 🔿 Old System (TLM/GeniSys)              | Green LEDs                             |     |
|                                         | Carousel Timing 4.5s  Violet laser     |     |
| System Uptions DASH                     | ✓ Ext. 1                               |     |
| ✓ Filter changer ○ Classic              | Do not allow blue light stimulation    |     |
| Single grain   Automated                | ☑ Dead time correction 27.4 ns (Det 1) |     |
| V Pulsing                               | 35.0 ns (Det 2)                        |     |
| None     MCS 9353     TimeHarp 260      | Cooler on at program startup           |     |
| Badioluminescence     with extra heater |                                        |     |
| Sample camera V Detector changer        |                                        |     |
| XRF EMCCD camera                        |                                        |     |
| Spectrometer                            | 🔀 Cancel 🗸 OK 🦿 🥂                      | elp |

If a system option is not checked then a command that depends on this option being available cannot be chosen when double-clicking a cell.

### Do not allow blue light stimulation:

When this is checked a sequence containing blue light stimulation may be executed. This is a software alternative to turning off the blue light stimulation switch on the back of the controller in order to protect the PMT when a filter allowing blue light transmission is installed.

### Dead time correction:

When this is checked the PMT count is corrected for dead time according to the correction formula:

$$n_c = \frac{t_c}{t_c - nT_d} n$$

where

*n<sub>C</sub>*: is corrected count

*n:* is un-corrected count

 $t_{C}$ : is channel width

T<sub>d</sub>: is dead time

### **COM port:** Only COM ports available on the PC is listed in the COM port selection box.

# Stimulation light sources:

When automated DASH is selected you must also specify the available stimulation light sources

# **User Options**

The User Options, which are located in the Edit Menu (Edit | User Options), define several options specific to user logged in

| User Options:                                      | TLAP                          |     |  |  | × |  |
|----------------------------------------------------|-------------------------------|-----|--|--|---|--|
| Sequence                                           | Browse                        |     |  |  |   |  |
| Data Path:                                         | Data Path: C:\tlap\SG V4 test |     |  |  |   |  |
|                                                    |                               |     |  |  |   |  |
| Default cell                                       | widths:                       |     |  |  |   |  |
|                                                    | Samples                       | Run |  |  |   |  |
| Set                                                |                               |     |  |  |   |  |
| Drag the column lines to the desired default width |                               |     |  |  |   |  |

The data path also holds the sequence copy files (.SEC)

# **Detection and Stimulation Head setup**

| Detection an | d Stimulation Head Setup |                                 |
|--------------|--------------------------|---------------------------------|
|              | Lower filter changer     | Upper filter changer            |
| Pos. 1       | U-340 2.5mm (R5)         | ▼ U-340 5.0mm (R4) ▼            |
| Pos. 2       | ND for DT meas. (R3)     | ✓ Blue filter pack (R2)         |
| Pos. 3       | ND for DT meas. (R3)     | ▼ None (R0) ▼                   |
| Pos. 4       | ND for DT meas. (R3)     | ▼ None (R0) ▼                   |
|              |                          |                                 |
| Det. 1       | ET PDM9107-CP-TTL (1)    | ▼ Edit User Defined Filter list |
| Det. 2       | Hama H7421-50 (3)        | Define and test valid comb.     |
| Det. 3       | EMCCD (2)                | •                               |
| Read Filter  | s/Detectors from file    | X Cancel V OK                   |

In this form the configuration of the automated DASH is specified

The positions of the installed filters and detection units are specified. Filters and detectors are selcted from a list that opens in the drop-down boxes.

The filters may be chosen from both standard Risø defined filter and User Defined filters (se <u>Edit User</u> <u>Defined Filter list</u>)

#### **Read Filters/Detectors from file:**

With this button you may overwrite the Risø filters and detectors specification file *R\_FLTDET.INI* with a possible updated file

# **Edit User Defined Filter list**

| User | defined filters | ;                 |
|------|-----------------|-------------------|
|      | ID (1-10000)    | Name              |
|      | 1               | ND OD 6           |
|      | 10              | F5                |
|      | 13              | 5mm U-340         |
|      | 11              | 2mm UG-11 co      |
|      | 23              | RED 1             |
|      | 24              | RED 2             |
|      | 5               |                   |
|      | 2               | ND OD 5           |
|      | 3               | ND 0D 0.3         |
|      | 4               | ND OD 0.6         |
|      | 6               | 3mm U-340         |
|      | 7               | 2 mm U-340        |
|      | 8               | 4 mm U-340        |
|      | 9               | 2 mm apertur      |
|      |                 |                   |
|      | Read from       | file              |
|      | Write to f      | ile 🔀 Cancel 🗸 OK |
|      |                 |                   |

In this table you may define your own filters if these are not defined as standard Risø filters. Every filter is defined by a unique ID and a name.

The information is stored in a file *U\_FLT.INI* in the Risø program data folder (This may be e.g. *C:* \*ProgramData*\*Risoe* on a standard Windows 7 installation).

You may use the Delete-key to delete an entire row, and you may use the Insert-key to insert an entire row

You may share this information with other installations of the Sequence Editor by copying this file to the Risø program data folder on the other PC's with Sequence Editor installations.

### Read from file:

With this button you may overwrite the User defined filters and detectors specification file *U\_DET.INI* with a file that has been defined on e.g. another installation of the Sequence Editor.

#### Write to file:

With this button you may store the User defined filters and detectors specification file *U\_DET.INI* as a backup or for use on e.g. another installation of the Sequence Editor.

# Define and check valid combinations

| 🖁 Defir | nition of valid light s | ource, filter and detecto | r combinations |                 |   |                                       |
|---------|-------------------------|---------------------------|----------------|-----------------|---|---------------------------------------|
| Check   | e Light source          | Lower filter              | Upper filter   | Detector        |   | Safe filter combination:              |
| OK      | ×                       | U-340 5.0mm               | ×              | ×               |   | Upper: U 240 7 Emm                    |
| ОK      | IR LEDs                 | Blue filter pack          | ×              | ×               |   | • • • • • • • • • • • • • • • • • • • |
|         | ×                       | ×                         | ×              | Evolve512 EMCCD |   | Lower: None 🔻                         |
|         |                         |                           |                |                 | - |                                       |
|         |                         |                           |                |                 |   |                                       |
|         |                         |                           |                |                 |   |                                       |
|         |                         |                           |                |                 |   |                                       |
|         |                         |                           |                |                 |   |                                       |
|         |                         |                           |                |                 |   |                                       |
|         |                         |                           |                |                 |   |                                       |
|         |                         |                           |                |                 |   |                                       |
|         |                         |                           |                |                 |   |                                       |
|         |                         |                           |                |                 |   |                                       |
|         |                         |                           |                |                 |   | Check Combinations                    |
|         |                         |                           |                |                 |   |                                       |
|         |                         |                           |                |                 |   | X Cancel                              |
|         |                         |                           |                |                 |   |                                       |
|         |                         |                           |                |                 | - | 🗸 ОК                                  |

In this table you define which combinations of light sources, filters and detectors are valid. If a combination is defined in a sequence command that is not valid according to this table, you will get an error message when the sequence is started, and the sequence run is aborted.

You may use the **Delete-key** to delete an entire row, and you may use the **Insert-key** to insert an entire row

You may use wildcards (\*) in the definition of valid combinations. Before a defined combination is considered valid it must have an OK for checked in the first column. To set the OK you must press the *Check Combinations*- button, and confirm each defined valid combination one by one.

#### **Check Combinations:**

When pressing *Check Combinations*- button on the form shown above you will be asked:

| Confirm |                                                                                                    |
|---------|----------------------------------------------------------------------------------------------------|
| 1       | Is this a safe combination?<br>Light source: *<br>Lower filter: *<br>Upper filter: *<br>Detector: Evolve512 EMCCD |
|         | Yes <u>N</u> o Cancel                                                                                             |

as this combination does not have an OK in first column.

### Safe filter combination:

On this form you also specify a safe filter combination which is used for e.g. illumination and single grain disc search.

# Irradiation dose rate

This dialog enables you to select the irradiation dose rate to be stored in the header with the acquired data. This enables Analyst to convert doses measured in equivalent seconds to Gy.

You may also type in new calibrations in the spreadsheet. When you press the 'Edit' button you may enter *measured dose rate, error on measured dose rate, measuring date, name* and *comment* for each of 4 available calibrations. The Current irradiation dose rate is automatically calculated based on the current date and the half-life of the source.

The dose rate and error will be compensated for decay according to the half-life of the radioactive source, and stored in the bin file header.

By pressing 'Select none' you may un-select all calibrations and a current dose rate and error of 0 is stored in the bin-file header.

| Irrae | diation dose ra | ate               |              |             |              |                                 |                       |
|-------|-----------------|-------------------|--------------|-------------|--------------|---------------------------------|-----------------------|
| Beta  | source:         |                   |              |             |              |                                 | Maintain calibrations |
|       | Current [Gy/s   | ] Measured [Gy/s] | Error [Gy/s] | Meas. @date | Name         | Comment                         | Edit                  |
| œ     | 0.1091          | 0.1100            | 0.0035       | 01-10-2012  | Coarse grain | For grains 150-250um (SS cups)  |                       |
| 0     | 0.0985          | 0.0987            | 0.0042       | 01-01-2013  | Fine grain   | For fine grain sample (SS cups) |                       |
| 0     |                 |                   |              |             |              |                                 |                       |
| 0     |                 |                   |              |             |              |                                 |                       |
| 0     |                 |                   |              |             |              |                                 |                       |
| 0     |                 |                   |              |             |              |                                 |                       |
| 0     |                 |                   |              |             |              |                                 |                       |
| 0     |                 | -                 |              |             |              |                                 |                       |
| 0     |                 |                   |              |             |              |                                 |                       |
|       |                 |                   |              |             |              |                                 |                       |
| Selec | thone           |                   |              |             |              |                                 |                       |
|       | chone           |                   |              |             |              |                                 |                       |
| Alpha | source:         |                   |              |             |              |                                 |                       |
|       | Current [Gy/s   | Measured [Gy/s]   | Error [Gy/s] | Meas. @date | Name         | Comment                         | Cancel                |
| 0     |                 |                   |              |             |              |                                 |                       |
| 0     |                 |                   |              |             |              |                                 | Save                  |
| 0     |                 |                   |              |             |              |                                 |                       |
|       |                 |                   |              |             |              |                                 |                       |
|       |                 |                   |              |             |              |                                 |                       |
| o     |                 |                   |              |             |              |                                 |                       |
| 0     |                 |                   |              |             |              |                                 |                       |
| 0     |                 |                   |              |             |              |                                 |                       |
| 0     |                 |                   |              |             |              |                                 |                       |
| 0     |                 |                   |              |             |              |                                 | ОК                    |
| Selec | t none          |                   |              |             |              |                                 |                       |
|       |                 |                   |              |             |              |                                 |                       |

# Single grain options

# Systems setup

| ault Disc Position and Search Parameter | <sup>s</sup> Individua | I Disc Positions ( | and Disc Description                         |      |   |
|-----------------------------------------|------------------------|--------------------|----------------------------------------------|------|---|
| Initial Distortion Values               |                        |                    | Search Parameters                            |      |   |
| X Correction Factor:                    | 1.0000                 |                    | Number of times to check each locating hole: | 2    |   |
| Y Correction Factor: 1                  | 1.0000                 |                    | Number of times to check each grain hole:    | 2    |   |
| Diagonal Distortion:                    | 0.0000                 | ۲                  | Length of main scans (µm):                   | 1200 |   |
|                                         |                        |                    | Length of grain check scans (µm):            | 800  | • |
| Offset of IR laser from the Green laser | 0                      |                    | Length of first search scans (µm):           | 3500 | ۲ |
| ×Offset (μm):                           | U                      | ē                  | Scan speed (µm/s):                           | 3500 |   |
| ´Uffset (μm):                           | U                      | ē                  | Threshold for hole location (arb units):     | 5700 | ۲ |
|                                         |                        |                    | Green Laser power for hole searching (%):    | 7.0  | • |
|                                         |                        |                    | IR Laser power for hole searching (%):       | 7.0  |   |
|                                         |                        |                    | Detector reading for 1 mW green laser power  | 5420 | ۲ |
|                                         |                        |                    | Detector reading for 1 mW IR laser power     | 16   | ۲ |
|                                         |                        |                    | First scan interval (um/point)               | 20   | ۲ |
|                                         |                        |                    | Second scan interval (um/point)              | 2    | ۲ |
|                                         |                        |                    |                                              |      |   |
|                                         |                        |                    |                                              |      |   |
|                                         |                        |                    |                                              |      |   |

Here all the setup of the Single Grain System is defined.

# Read Set up from file:

If you press this button you may read the complete setup from a a backup of the setup file *SGSETUP.INI*. The file will be stored in the Risø program data folder, e.g. *C:\ProgramData\Risoe* on a standard Windows 7 installation.

# Sample Camera Setup

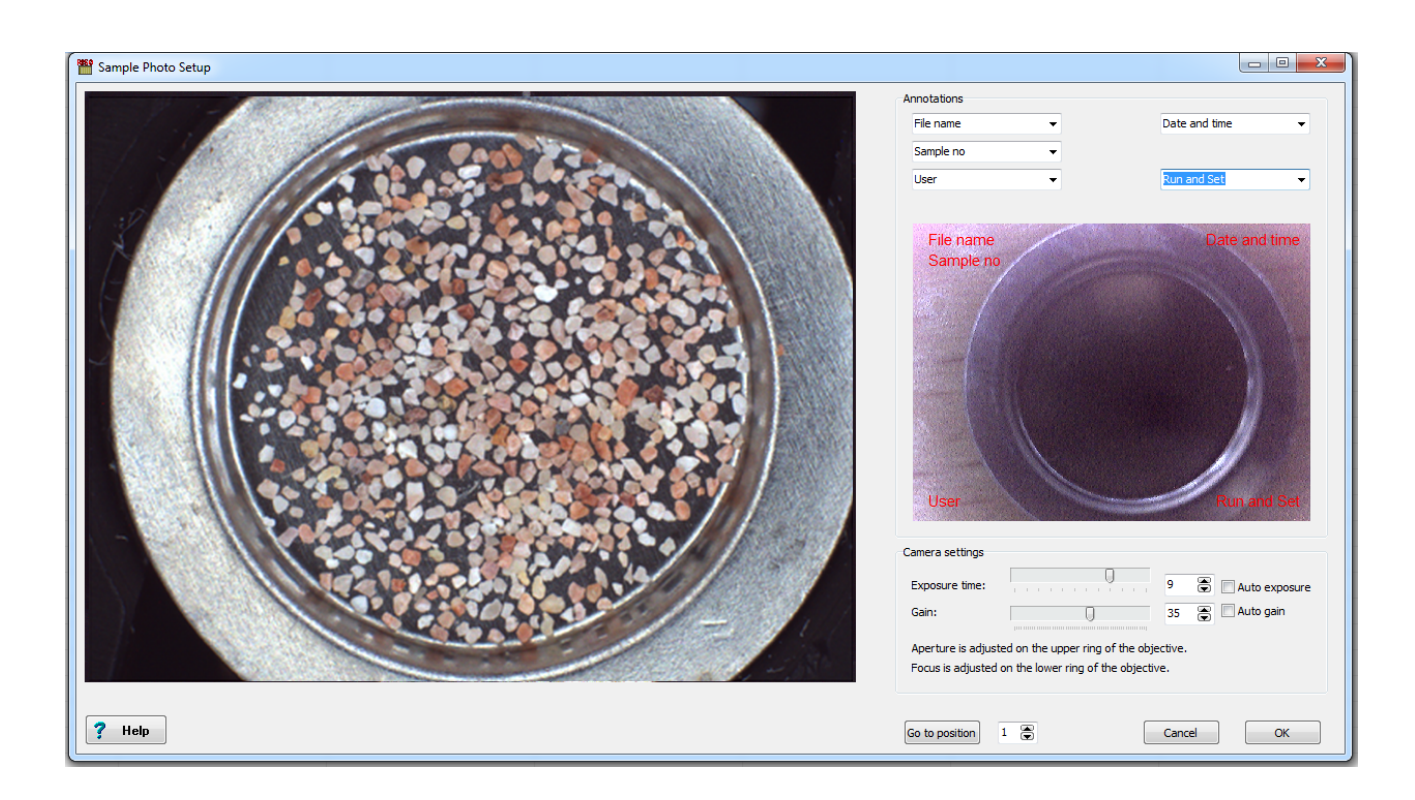

This is used for focusing the sample camera and setting up the camera. You may move a specified sample to the camera position and display an image of the illuminated sample.

Focus is adjusted on the lower ring of the camera objective. The position may be locked with a locking screw. The aperture may be adjusted on the upper ring on the objective. The smaller the aperture, the wider the focal depth range. A small aperture may be compensated by a larger exposure time. The position may be locked with a locking screw.

The exposure time and gain may be set either for automatic adjustment or adjusted manually on the track bars or spin buttons.

In this setup you also specify the annotation of the images. The annotation you may choose from are: File name, sample no. user, date and time, Run and Set.

The settings will be stored in a file called PhotoSetup.cfg

# **EMCCC** camera setup

In this window you you setup paramters for the EMCCD camera

| 2                                      |                         | Focus settings     |              |               |
|----------------------------------------|-------------------------|--------------------|--------------|---------------|
| Set Temperature (°C)                   | -75 🕃 📝 Cooling Control | Maximum focusing   | position:    | 500           |
| Readout Speed                          | 10 Mhz 👻                | Sample height mini | mum (mm):    | 0.4           |
| Gain Index                             | 3 🗸                     | Sample height max  | imum (mm):   | 2.7           |
| ✓ EM Mode EM gain                      | 250                     | Optimum focus pos  | ition table: |               |
|                                        |                         | Wavelength(nm)     | @min. height | @max. height) |
| Binning                                | 1x 🔻                    | 200                | 1000         | 1500          |
|                                        |                         | 300                | 2000         | 3000          |
| Clearing Mode CLEA                     | AR_PRE_SEQUENCE -       | 700                | 3000         | 4500          |
| ✓ Quant View Iminated picture settings |                         |                    |              |               |
| -ilter combination.:                   |                         |                    |              |               |
| Jpper: 1 mm ap                         | perture 👻               |                    |              |               |
| ower: U-340 5                          | 5.0mm 👻                 | Read Setup from    | file         |               |
| ightsource: Violet lase                | er 🔻                    |                    |              |               |
|                                        |                         |                    |              |               |

### **Camera settings**

#### Set temperature:

Set the set point for the CCD temperature. Normally -80 <sup>O</sup>C is used and dark noise are negligible this temperature.

#### **Readout speed:**

Set the camera speed. There are two readout speeds (10 or 5 MHz). Fast readout has capability of higher frame rate but readout noise is bigger. Please refer the certificate from manufacturer.

#### EM Mode and EM Gain:

There are 2 readout ports. Conventional mode is operating like normal CCD. But EM mode has additional electron amplifying process before readout, so it can reduce readout noise dramatically. 250 or 300 EM gain setting is enough to have small readout noise. It the EM gain is too big, then it can cause more noise because of excess noise factor.

#### Gain Index:

Set the camera gain. There are 3 readout gains (E.x. 11, 6, 3 electrons /ADU). They have different noise. Please refer the certificate from manufacturer.

#### **Binning:**

Set the Binning mode for the image. (but present only 1× is compatible with Viewer+)

#### **Clearing mode:**

The clearing mode can be set to clear the CCD: Never, Pre-exposure, Pre-sequence, Post-sequence, Pre & Post-sequence, or Pre-Exposure & Post-sequence. Default setting is Pre-sequence.

#### **Quant View:**

This tick enables the counts to convert the ADU (an analog-to-digitla unit) value back into actual photoelectrons.

# Illuminated picture settings

#### Filter combination :

Set the filter combination for illuminated images. Normally small aperture (ex. 1 mm) and empty position.

#### Light source:

Set the light source for illuminated images. Blue and Green illumination make better image quality. But IR illumination almost does not stimulates quartz samples, so default setting is IR.

#### **Optical power:**

Set the optical power for illuminated images. Default is 1%.

#### Capture time:

Set the capture time for illuminated images. Default is 10 ms.

### **Focus settings**

#### Maximum focusing position:

Set the limit of maximum travel length of focusing unit. This value is set from manufacturer.

#### Sample height minimum and maximum:

Set the minimum and maximum height of focus testing target.

#### Optimum focus position table:

Fill in the table for focus positions. Default setting is carried out by Risø. But end user can modify the table.

You may use the **Delete-key** to delete an entire row, and you may use the **Insert-key** to insert an entire row.

### **Read Setup from file**

When you press this button you may read the entire setup from an .ini file. This will be store in the *EMCCDSETUP.INI* file which in the cprogram data>\Risoe folder (e.g. c:\Program data\Risoe)

# Seq Control

| Seq Control <u>H</u> elp |                 |        |  |  |  |  |
|--------------------------|-----------------|--------|--|--|--|--|
|                          | <u>R</u> un     | Ctrl+R |  |  |  |  |
|                          | <u>P</u> ause   |        |  |  |  |  |
|                          | Re <u>s</u> ume |        |  |  |  |  |
|                          | <u>B</u> reak   | Ctrl+Q |  |  |  |  |
|                          | Queue           |        |  |  |  |  |

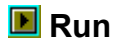

Choose File|Run or the Run Speedbutton 🔳 to run the sequence.

In order for the sequence to run properly, you must be sure that:

\* A proper serial communication cable (RS232 or USB) is connected to both the Mini-Sys and this computer and that it is connected to the correct COM port.

- The correct samples are inserted into the reader.
- The Mini-Sys is turned on.
- That the Mini-Sys is working correctly.

If you have troubles using the communication please refer to Troubleshooting or Support.

YOU CAN BREAK A RUN AT ANY TIME, BY CHOOSING Seq Control|Break OR THE SHORT CUT CTRL-Q. (see File|Break Stopping a Running Sequence)

# Pause

When you press *Pause* a message will be shown in the in the status bar at the bottom of the program window

| Sequence Editor: C:\Users\OSL\Desktop\test1.sec |                                                          |               |              |              |              |          |                                                                     |   |  |  |
|-------------------------------------------------|----------------------------------------------------------|---------------|--------------|--------------|--------------|----------|---------------------------------------------------------------------|---|--|--|
| File Edit                                       | File Edit Options Seq Control Help                       |               |              |              |              |          |                                                                     |   |  |  |
| $\downarrow \downarrow \downarrow$              | Samples                                                  | Run 1         | Run 2        | Run 3        | Run 4        | Run 5    | 260°C;5°C/s;10s - Set: 2 Run: 1 Sample: 1<br>22/01/2015 17:04:17 NO | * |  |  |
| Set 2                                           | 1-48                                                     | -> Pre Heat 2 | Pre Heat 260 | Pre Heat 260 | Pre Heat 260 | Pre Heat | 22/01/2015 17:04:17 NO                                              |   |  |  |
| Set 3                                           | 1-48                                                     |               |              |              |              |          | 22/01/2015 17:04:17 Waiting                                         |   |  |  |
|                                                 |                                                          |               |              |              |              |          |                                                                     |   |  |  |
|                                                 | 0%                                                       |               |              |              |              |          |                                                                     |   |  |  |
|                                                 | Sequence will be paused when current cell operations end |               |              |              |              |          |                                                                     |   |  |  |

When all operations of the current cell has ended, a message in the log pane (also stored in the log file) will tell that the sequence has been paused and instruct you on how to resume operation

| Sequence Editor: C:\Users\OSL\Desktop\test1.sec |         |               |              |              |              |          |   |                            |                             | x |
|-------------------------------------------------|---------|---------------|--------------|--------------|--------------|----------|---|----------------------------|-----------------------------|---|
| File Edit Options Seq Control Help              |         |               |              |              |              |          |   |                            |                             |   |
| $\downarrow \downarrow \downarrow$              | Samples | Run 1         | Run 2        | Run 3        | Run 4        | Run 5    | - | 22/01/2015 17:11:45 ST     | TO                          | ^ |
| Set 2                                           | 1-48    | -> Pre Heat 2 | Pre Heat 260 | Pre Heat 260 | Pre Heat 260 | Pre Heat |   | 22/01/2015 17:11:45 LL     | Sequence run is Paused. Pri | s |
| Set 3                                           | 1-48    |               |              |              |              |          | - | "Resume" to continue or "B | lreak''                     |   |
| • 🔲 🕨                                           |         |               |              |              |              |          |   |                            |                             | - |
| 0%                                              |         |               |              |              |              |          |   |                            |                             |   |
|                                                 |         |               |              |              |              |          |   |                            |                             |   |

# Resume

When you press *Resume*, the sequence that was paused start again from where it was paused. Initialisation of the sequence run is performed before the sequence is continued. E.g. the turntable is reset as it may have been removed and put back in again. The remaining data are appended to the BIN file and the SEC file is still valid as it is not possible to change the paused sequence.

The time the sequence was resumed is written in the log pane and the log file, and an updated estimate of sequence end is written in the bottom status bar.

# Break

Choose File|Break to break the sequence.

**Note** The sequence cannot restart at the stopped point, it must start all over! All data are saved up to the time where you break the sequence.
## Queue

When pressing *Queue* a list of running and pending sequence runs are shown.

| equence name                       | .binx file name                 | Status  | Add run |
|------------------------------------|---------------------------------|---------|---------|
| : \Users \OSL \Desktop \test 1.sec | C:\Users\OSL\Desktop\test1.binx | Running |         |
| WLL\zb4076d_x.SEQ                  | C:\WLL\zb4076d_x.binx           | Pending |         |
| :\VLL\zb2021d.SEQ                  | C:\/NLL\zb2021d.binx            | Pending |         |
|                                    |                                 |         |         |
|                                    |                                 |         |         |

You may add Sequences to be run by pressing "Add run". You will be prompted for sequence (SEQ) file and BIN file names.

You may also delete pending runs by pressing "Cancel selected run" or "Cancel pending runs".

Queue may be used to use the reader more efficiently (see Seq Control)

# Sample Names

Enter up to a 20 character description of each sample. These descriptions will be saved in the data file headers.

The dialog has a row for each sample.

## The Sequence File Format

The Sequence Cell is a text file that is constructed using an object oriented approach: The first line is the version no.: 1 Then follows the sequence settings: Name 8 chars DataFile 8 chars Vacuum True | False HardCopy True | False Display True | False LiveDisplay True | False SampleName1 20 chars SampleName24 20 chars Then we traverse each cell in the grid: Starting with Set 1 going to run 1 to run <Max Run> Then going to set 2 etc. Until all 24 sets and runs are written. If a cell is empty a zero (0) is written otherwise an ID is written where the ID is defined as: spSeqNone = 0Cell not used spSeqHdr = 1Not used spSeqSet = 2 Set Options spSeqRun = 3 Run Options / Run Info spSeqCmdSV = 4Scan Vis spSeqCmdSI = 5 Scan IR spSeqCmdTL = 6spSeqCmdOSL = 7spSeqCmdTOL = 8spSeqCmdPOSL = 9spSeqOpeIR = 10 Irradiate spSeqOpeIL = 11 Illuminate spSeqOpePH = 12 Pre Heat spSeqOpeST = 13 Set Temp spSeqOpePA = 14 Pause spSeqOpeSV = 15 Set Vis Wavelength spSeqOpeSI = 16 Set IR Wavelength spSeqOpeLL = 17 Low Level command set

If the cell where used then follows the text in the cell. Then each defined object in the file writes its specific settings:

#### Seq Set (2)

Name The name of the set default is Set <Set Number> Run1 at a time True|False UseSample1 True|False

UseSample24 True|False

#### Nitrogen (part of command or operation)

If a command or an operator is in the cell then we start with the N2 settings: Flow 0:Ignore, -1:off, 1:on Seconds Pause with flow on (int)

#### Run Info (part of command)

If it is a command in the cell then we write the Run Info for that command:

Run The run number (int)

Dtype The data type (Natural=0, Nat+Dose, Bleach, Bl. + Dose, Nat. + Bleach, N+B+D, Dose, Background

Irr\_Time float Irr\_Unit (0=Secs, mins., hrs., gy, rads) Irr\_Type (0=Beta, alpha, gamma) LightSource (0=none, Lamp, IR Diodes, Cal. LED) BI\_Time float BI\_Unit (0=Secs, mins., hrs., mJ, J) An\_Temp Anneal temp (Pre Heat) int An\_Time Anneal time (pre heat time) float Comment up to 80 char of comment

#### TL (6)

DataPoints int Rate float HighTemp float RecDuringPreHeat True|False

#### OSL

LightSource (0=none, Lamp, IR Diodes, Cal. LED) IllumTime float DataPoints int Rate float FlashHeat True|False

#### TOL

LightSource (0=none, Lamp, IR Diodes, Cal. LED) MaxTemp Float Rate Float DataPoints int Delay int Active int InActive int

#### TR-POSL

LightSource (0=none, Lamp, IR Diodes, Cal. LED) Time float Delay int DataPoints int Active int InActive int Accumulate int

#### Scanlr

DataPoints int LightSource (0=none, Lamp, IR Diodes, Cal. LED) LowLength float HighLength float ScanRate float PreHeat float HeatRate float PreHeatTime float FlashHeat True|False

#### ScanVis

DataPointsintLightSource(0=none, Lamp, IR Diodes, Cal. LED)LowLengthfloat

HighLength float ScanRate float PreHeat float HeatRate float PreHeatTime float FlashHeat True|False

#### Low Level

NoOfLines int Line1 String

Line<nn>

Irradiation Irradiation Time (alpha) float

#### Illumination

LightSource (0=none, Lamp, IR Diodes, Cal. LED) BleachTime float

#### Pre Heat

PreHeatTime float PreHeatTemp int HeatRate float

## Set Temp

PreHeatTemp int

#### Pause

Pause float

#### Set IR

WaveLength int

### Set VIS

WaveLength int

## Controlling Mini-Sys (TLMSLL.CMD file)

You decide which command to perform and when to do it by place the command/operation in a given cell. But is possible to control how a given command should be performed.

In the TLMSLL.CMD file we define how each of the high level commands is executed using the Mini-Sys low level commands.

# The bin-file format

The results from a run of a Risø TL/OSL sequence are stored in a so-called BIN file. For all versions of the BIN files, the version number is stored in the first 2 byte of the header.

### **V.8**

The file format V.8 is used by Sequence editor V.4.40 and later

| Description                                  | Name        | Туре                | Length<br>(bytes) |
|----------------------------------------------|-------------|---------------------|-------------------|
| Header size and structure                    |             |                     |                   |
| Data format version number                   | Version     | Small Integer       | 2                 |
| Length of this record <sup>(†)</sup>         | Length      | Long Integer        | 4                 |
| Length of previous record <sup>(†)</sup>     | Previous    | Long Integer        | 4                 |
| Number of data points                        | NPoints     | Long Integer        | 4                 |
| Record type <sup>(§)</sup>                   | RecType     | Byte                | 1                 |
| Sample characteristics                       |             |                     |                   |
| Run number                                   | Run         | Small Integer       | 2                 |
| Set Number                                   | Set         | Small Integer       | 2                 |
| Carousel position                            | Position    | Small Integer       | 2                 |
| Grain Number                                 | GrainNumber | Small Integer       | 2                 |
| Curve number (for multiple curve operations) | CurveNo     | Small Integer       | 2                 |
| X position of a single grain                 | XCoord      | Small Integer       | 2                 |
| Y position of a single grain                 | YCoord      | Small Integer       | 2                 |
| Sample name                                  | Sample      | String <sup>@</sup> | 21                |
| Comment                                      | Comment     | String <sup>@</sup> | 81                |
| Instrument and sequence characteristics      |             |                     |                   |
| System ID                                    | SystemID    | Small Integer       | 2                 |
| File name (.SEC, .BINX etc.)                 | FName       | String <sup>@</sup> | 101               |
| User name                                    | User        | String <sup>@</sup> | 31                |
| Data collection time (hh-mm-ss)              | Time        | String <sup>@</sup> | 7                 |
| Data collection date (dd-mm-yy)              | Date        | String @            | 7                 |
| Analysis                                     |             |                     |                   |
| Data type <sup>#</sup>                       | DType       | Byte                | 1                 |
| Bleaching time                               | BL_Time     | Single              | 4                 |
| Bleaching unit (mJ, J, secs, mins, hrs)      | BL_Unit     | Byte                | 1                 |
| Normalisation factor (1)                     | Norm1       | Single              | 4                 |
| Normalisation factor (2)                     | Norm2       | Single              | 4                 |
| Normalisation factor (3)                     | Norm3       | Single              | 4                 |

| Background level                 | BG    | Single        | 4  |
|----------------------------------|-------|---------------|----|
| Number of channels to shift data | Shift | Small Integer | 2  |
| Tag                              | Тад   | Byte          | 1  |
| Reserved for internal use        |       |               | 20 |

#### Measurement characteristics

| Luminescence type <sup>‡</sup>                         | LType        | Byte          | 1 |
|--------------------------------------------------------|--------------|---------------|---|
| Light Source *                                         | LightSource  | Byte          | 1 |
| Optical Stimulation Power                              | LightPower   | Single        | 4 |
| Low (temperature, time, wavelength)                    | Low          | Single        | 4 |
| High (temperature, time, wavelength)                   | High         | Single        | 4 |
| Rate (heating rate, scan rate).                        | Rate         | Single        | 4 |
| Sample temperature                                     | Temperature  | Small Integer | 2 |
| Measured temperature                                   | MeasTemp     | Small Integer | 2 |
| Preheating temperature                                 | An_Temp      | Single        | 4 |
| Preheating time                                        | An_Time      | Single        | 4 |
| TOL 'delay' channels                                   | Delay        | Small Integer | 2 |
| TOL 'on' channels                                      | On           | Small Integer | 2 |
| TOL 'off' channels                                     | Off          | Small Integer | 2 |
| Irradiation time                                       | IRR_Time     | Single        | 4 |
| Irradiation type (alpha, beta or gamma)                | IRR_Type     | Byte          | 1 |
| Irradiation dose rate (Gy/s)                           | IRR_DoseRate | Single        | 4 |
| Irradiation dose rate error (Gy/s)                     | DoseRateErr  | Single        | 4 |
| Time since last irradiation (s)                        | TimeSinceIrr | Long Integer  | 4 |
| Time unit (time tick) for pulse parameters (s)         | TimeTick     | Single        | 4 |
| On-time for pulsed stimulation (in time ticks)         | OnTime       | Long Integer  | 4 |
| Stimulation period (on+off time in time ticks)         | StimPeriod   | Long Integer  | 4 |
| PMT signal gating enabled                              | GateEnabled  | Byte          | 1 |
| Start of gating (in time ticks from start of on pulse) | GateStart    | Long Integer  | 4 |
| End of gating (in time ticks from start of on pulse)   | GateEnd      | Long Integer  | 4 |
| Photon Timer enabled                                   | PTenabled    | Byte          | 1 |
| PMT dead time correction enabled                       | DTenabled    | Byte          | 1 |
| PMT dead time (s)                                      | DeadTime     | Single        | 4 |
| Stimulation power corresponding to 100% (mW/cm $^2$ )  | MaxLPower    | Single        | 4 |
| XRF acquisition time (s)                               | XrfAcqTime   | Single        | 4 |
| XRF X-ray high voltage (V)                             | XrfHV        | Single        | 4 |
| XRF X-ray current (uA)                                 | XrfCurr      | Long Integer  | 4 |
| XRF dead time fraction                                 | XrfDeadTimeF | Single        | 4 |
| Detector ID                                            | DtID         | Byte          | 1 |
| Lower filter ID                                        | FI1ID        | Small Integer | 2 |
| Upper filter ID                                        | Flt2ID       | Small Integer | 2 |
|                                                        |              |               |   |

| Excess Noise factor                                    | ExNoiseF     | Single       | 4             |
|--------------------------------------------------------|--------------|--------------|---------------|
| Marker position 1 to 3                                 | Mrk.X, Mrk.Y | 6xSingle     | 24            |
| Extraction start                                       | ExtrStart    | Single       | 4             |
| Extraction end                                         | ExtrEnd      | Single       | 4             |
| Reserved for internal use                              |              | Byte         | 42            |
| Length of header                                       |              |              | 507           |
| Data                                                   |              |              |               |
| Data array of NPOINTS Long Integers (Record type=0, 1) | DPoints      | Long Integer | 4x<br>NPoints |
| or                                                     |              |              |               |
| Region Of Interest definitions (Record type=128)       |              |              | 504 x         |
| One ROI definition (504 bytes):                        |              |              | NPoints       |
| Number of points in definition                         | NofPoints    | Integer      | 4             |
| Samples the ROI is used for                            | UsedFor      | Byte         | 48 x 1        |
| Samples the ROI is shown for                           | ShownFor     | Byte         | 48 x 1        |
| The colour the ROI is drawn with                       | Color        | Integer      | 4             |
| X Coordinates (in ref coordinate system)               | х            | Single       | 50 x 4        |
| Y Coordinates (in ref coordinate system)               | Y            | Single       | 50 x 4        |

#### Notes:

- § Record type is introduced so the bin file may hold other data than signal data.
  - 0: identifies ordinary count data acquired by the Sequence Editor
  - 1: identifies count data for Region Of Interests (ROIs) extracted by e.g. the Viewer+ program

128: identifies ROI definitions. In This case "number of data points" means number of ROIs

† The records are of a variable length since the number of data points recorded (NPOINTS) may vary from one to 9,999 (this may be expanded in the future). A record with a single data point in it will be 507+(1x4) = 517 bytes long, while one with 2000 data points will be 507+(2000x4) = 8507 bytes long. Thus there is a considerable saving of disc space by having semi-variable length records. However, once created the length of the record is fixed (it does not make sense to be able to delete or add single data points) and is recorded in the variable LENGTH. This allows the program to be able to step through from one record to another without having to search for specific end of record markers. In order to be able to move UP through a file the length of each previous record is also stored in a record (this will be zero in the first record).

@ Strings are stored in Pascal format. That is with an additional byte used to define the length of the string. Thus the number of bytes used to store the string is one byte longer than the string itself. Thus the Date is stored as a 6 character string (ddmmyy), but this requires 7 bytes.

‡ The different types of luminescence that can be specified are as follows:-

| Value | LTYPE | Description                       | Associated device      |
|-------|-------|-----------------------------------|------------------------|
| 0     | TL    | Thermoluminescence                | -                      |
| 1     | OSL   | Optically stimulated luminescence | OSL lamp / Blue diodes |

| 2  | IRSL   | Infrared stimulated luminescence | IR diode array or IR laser |
|----|--------|----------------------------------|----------------------------|
| 3  | M-IR   | Infrared monochromator scan      | IR monochromator           |
| 4  | M-VIS  | Visible monochromator scan       | Visible monochromator      |
| 5  | TOL    | Thermo-optical luminescence      | Any optical stimulation    |
| 6  | TRPOSL | Time Resolved Pulsed OSL         | Any optical stimulation    |
| 7  | RIR    | Ramped IRSL                      | IR diode array or IR laser |
| 8  | RBR    | Ramped Blue LEDs                 | Blue diodes                |
| 9  | USER   | User defined                     | -                          |
| 10 | POSL   | Pulsed OSL                       | Blue or IR diode arrays    |
| 11 | SGOSL  | Single Grain OSL                 | Green or IR laser          |
| 12 | RL     | Radio Luminescence               | Beta irradiation source    |
| 13 | XRF    | X-ray Fluorescence               | X-ray unit                 |

# The various data types specified by DTYPE are primarily designed for use when calculating equivalent doses. The different data types are as follows.

| Value | Data Type        | Irr. | BI. |
|-------|------------------|------|-----|
| 0     | Natural          |      |     |
| 1     | N+dose           | x    |     |
| 2     | Bleach           |      | x   |
| 3     | Bleach + dose    | x    | x   |
| 4     | Natural (Bleach) |      | x   |
| 5     | N+dose (Bleach)  | x    |     |
| 6     | Dose             | x    |     |
| 7     | Background       |      |     |
|       |                  | •    | •   |

\* The values for the light source are as follows:

| Value | Light Source               |
|-------|----------------------------|
| 0     | None                       |
| 1     | Lamp                       |
| 2     | IR diodes / IR Laser       |
| 3     | Calibration LED            |
| 4     | Blue Diodes                |
| 5     | White light                |
| 6     | Green laser (single grain) |
| 7     | IR laser (single grain)    |

# V.7 and V.6 (file extension: binx)

The file format V.7 is used by Sequence editor V.4.30 and later. The file format V.6 is used by Sequence editor V.4.20 to 4.29

| Description                                  | Name        | Туре                | Length<br>(bytes) |
|----------------------------------------------|-------------|---------------------|-------------------|
| Header size and structure                    |             |                     |                   |
| Data format version number                   | Version     | Small Integer       | 2                 |
| Length of this record $(^{\dagger})$         | Length      | Long Integer        | 4                 |
| Length of previous record (†)                | Previous    | Long Integer        | 4                 |
| Number of data points                        | NPoints     | Long Integer        | 4                 |
| Sample characteristics                       |             |                     |                   |
| Run number                                   | Run         | Small Integer       | 2                 |
| Set Number                                   | Set         | Small Integer       | 2                 |
| Carousel position                            | Position    | Small Integer       | 2                 |
| Grain Number                                 | GrainNumber | Small Integer       | 2                 |
| Curve number (for multiple curve operations) | CurveNo     | Small Integer       | 2                 |
| X position of a single grain                 | XCoord      | Small Integer       | 2                 |
| Y position of a single grain                 | YCoord      | Small Integer       | 2                 |
| Sample name                                  | Sample      | String @            | 21                |
| Comment                                      | Comment     | String <sup>@</sup> | 81                |
| Instrument and sequence characteristics      |             |                     |                   |
| System ID                                    | SystemID    | Small Integer       | 2                 |
| File name (.SEC, .BINX etc)                  | FName       | String @            | 101               |
| User name                                    | User        | String <sup>@</sup> | 31                |
| Data collection time (hh-mm-ss)              | Time        | String <sup>@</sup> | 7                 |
| Data collection date (dd-mm-yy)              | Date        | String @            | 7                 |
| Analysis                                     |             |                     |                   |
| Data type <sup>(#)</sup>                     | DType       | Byte                | 1                 |
| Bleaching time                               | BL_Time     | Single              | 4                 |
| Bleaching unit (mJ, J, secs, mins, hrs)      | BL_Unit     | Byte                | 1                 |
| Normalisation factor (1)                     | Norm1       | Single              | 4                 |
| Normalisation factor (2)                     | Norm2       | Single              | 4                 |
| Normalisation factor (3)                     | Norm3       | Single              | 4                 |
| Background level                             | BG          | Single              | 4                 |
| Number of channels to shift data             | Shift       | Small Integer       | 2                 |
| Tag                                          | Тад         | Byte                | 1                 |
| Reserved for internal use                    |             |                     | 20                |
| Measurement characteristics                  |             |                     |                   |
| Luminescence type <sup>(‡)</sup>             | LType       | Byte                | 1                 |

| Light Source <sup>(*)</sup>                                   | LightSource  | Byte          | 1                      |
|---------------------------------------------------------------|--------------|---------------|------------------------|
| Optical Stimulation Power                                     | LightPower   | Single        | 4                      |
| Low (temperature, time, wavelength)                           | Low          | Single        | 4                      |
| High (temperature, time, wavelength)                          | High         | Single        | 4                      |
| Rate (heating rate, scan rate).                               | Rate         | Single        | 4                      |
| Sample temperature                                            | Temperature  | Small Integer | 2                      |
| Measured temperature                                          | MeasTemp     | Small Integer | 2                      |
| Preheating temperature                                        | An_Temp      | Single        | 4                      |
| Preheating time                                               | An_Time      | Single        | 4                      |
| TOL 'delay' channels                                          | Delay        | Small Integer | 2                      |
| TOL 'on' channels                                             | On           | Small Integer | 2                      |
| TOL 'off' channels                                            | Off          | Small Integer | 2                      |
| Irradiation time                                              | IRR_Time     | Single        | 4                      |
| Irradiation type (alpha, beta or gamma)                       | IRR_Type     | Byte          | 1                      |
| Irradiation dose rate (Gy/s)                                  | IRR_DoseRate | Single        | 4                      |
| Irradiation dose rate error (Gy/s)                            | DoseRateErr  | Single        | 4                      |
| Time since last irradiation (s)                               | TimeSinceIrr | Long Integer  | 4                      |
| Time unit (time tick) for pulse parameters (s)                | TimeTick     | Single        | 4                      |
| On-time for pulsed stimulation (in time ticks)                | OnTime       | Long Integer  | 4                      |
| Stimulation period (on+off time in time ticks)                | StimPeriod   | Long Integer  | 4                      |
| PMT signal gating enabled                                     | GateEnabled  | Byte          | 1                      |
| Start of gating (in time ticks from start of on pulse)        | GateStart    | Long Integer  | 4                      |
| End of gating (in time ticks from start of on pulse)          | GateEnd      | Long Integer  | 4                      |
| Photon Timer enabled                                          | PTenabled    | Byte          | 1                      |
| PMT dead time correction enabled                              | DTenabled    | Byte          | 1                      |
| PMT dead time (s)                                             | DeadTime     | Single        | 4                      |
| Stimulation power corresponding to 100% (mW/cm <sup>2</sup> ) | MaxLPower    | Single        | 4                      |
| XRF acquisition time (s)                                      | XrfAcqTime   | Single        | 4                      |
| XRF X-ray high voltage (V)                                    | XrfHV        | Single        | 4                      |
| XRF X-ray current (uA)                                        | XrfCurr      | Long Integer  | 4                      |
| XRF dead time fraction                                        | XrfDeadTimeF | Single        | 4                      |
| Detector ID <sup>¤</sup>                                      |              | Byte          | 1                      |
| Lower filter ID <sup>¤</sup>                                  |              | Small Integer | 2                      |
| Upper filter ID <sup>¤</sup>                                  |              | Small Integer | 2                      |
| Excess Noise factor <sup>¤</sup>                              |              | Single        | 4                      |
| Reserved for internal use                                     |              | Byte          | 15/ (24 <sup>¤</sup> ) |
| Length of header                                              |              |               | 447                    |

#### Data

Data array of NPOINTS Long Integers DPoints

Long Integer 4x NPoints

#### Notes:

X These parameters are only stored in V.7 and not in V.6. The header size is unchanged from V.6 to V.7 and therefor the bytes reserved for internal use are different from V.7 to V.6.

# V.4 (file extension: bin)

The file format us used by Sequence editor V.4.00 to V.4.12

| Description                                  | Name        | Туре          | Length<br>(bytes) |
|----------------------------------------------|-------------|---------------|-------------------|
| Data format version number                   | Version     | Small Integer | 2                 |
| Length of this record <sup>(†)</sup>         | Length      | Small Integer | 2                 |
| Length of previous record <sup>(†)</sup>     | Previous    | Small Integer | 2                 |
| Number of data points                        | NPoints     | Small Integer | 2                 |
| Luminescence type <sup>(‡)</sup>             | LType       | Byte          | 1                 |
| Low (temperature, time, wavelength)          | Low         | Single        | 4                 |
| High (temperature, time, wavelength)         | High        | Single        | 4                 |
| Rate (heating rate, scan rate).              | Rate        | Single        | 4                 |
| Sample temperature                           | Temperature | Small Integer | 2                 |
| X position of a single grain                 | XCoord      | Small Integer | 2                 |
| Y position of a single grain                 | YCoord      | Small Integer | 2                 |
| TOL 'delay' channels                         | Delay       | Small Integer | 2                 |
| TOL 'on' channels                            | On          | Small Integer | 2                 |
| TOL 'off' channels                           | Off         | Small Integer | 2                 |
| Carousel position                            | Position    | Byte          | 1                 |
| Run number                                   | Run         | Byte          | 1                 |
| Data collection time (hh-mm-ss)              | Time        | String        | 7                 |
| Data collection date (dd-mm-yy)              | Date        | String        | 7                 |
| Sequence name                                | Sequence    | String        | 9                 |
| User name                                    | User        | String        | 9                 |
| Data type <sup>(#)</sup>                     | Dtype       | Byte          | 1                 |
| Irradiation time                             | IRR_Time    | Single        | 4                 |
| Irradiation type (alpha, beta or gamma)      | IRR_Type    | Byte          | 1                 |
| Irradiation unit (Gy, Rads, secs, mins, hrs) | IRR_UNIT    | Byte          | 1                 |
| Bleaching time                               | Bl_Time     | Single        | 4                 |
| Bleaching unit (mJ, J, secs, mins, hrs)      | Bl_Unit     | Byte          | 1                 |
| Annealing temperature                        | An_Temp     | Single        | 4                 |
| Annealing time                               | An_Time     | Single        | 4                 |

| Normalisation factor (1)                               | Norm1       | Single        | 4              |
|--------------------------------------------------------|-------------|---------------|----------------|
| Normalisation factor (2)                               | Norm2       | Single        | 4              |
| Normalisation factor (3)                               | Norm3       | Single        | 4              |
| Background level                                       | BG          | Single        | 4              |
| Number of channels to shift data                       | Shift       | Small Integer | 2              |
| Sample name                                            | Sample      | String        | 21             |
| Comment                                                | Comment     | String        | 81             |
| Light Source <sup>(*)</sup>                            | LightSource | Byte          | 1              |
| Set Number                                             | Set         | Byte          | 1              |
| Tag                                                    | Тад         | Byte          | 1              |
| Grain Number                                           | Grain       | Small Integer | 2              |
| Optical Stimulation Power                              | LightPower  | Single        | 4              |
| System ID                                              | SystemID    | Small Integer | 2              |
| Reserved for internal use                              |             |               | 20             |
| Curve number (for multible curve operations)           | CurveNo     | Small Integer | 2              |
| Time unit for pulse parameters                         | TimeTick    | Single        | 4              |
| On-time for pulsed stimulation (in time ticks)         | OnTime      | Long Integer  | 4              |
| Stimulation period (on+off time in time ticks)         | StimPeriod  | Long Integer  | 4              |
| PMT signal gating enabled                              | GateEnabled | Byte          | 1              |
| Start of gating (in time ticks from start of on pulse) | GateStart   | Long Integer  | 4              |
| End of gating (in time ticks from start of on pulse)   | Gateend     | Long Integer  | 4              |
| Photon Timer enabled                                   | PTenabled   | Byte          | 1              |
| Reserved                                               |             |               | 10             |
| Length of header                                       |             |               | 272            |
| Data array of NPOINTS Long Integers                    | DPoints     | Long Integer  | 4 x<br>NPOINTS |

# V.3 (file extension: bin)

The file format us used by Sequence editor V.3.xx

| Description                              | Name     | Туре          | Length<br>(bytes) |
|------------------------------------------|----------|---------------|-------------------|
| Data format version number               | Version  | Small Integer | 2                 |
| Length of this record <sup>(†)</sup>     | Length   | Small Integer | 2                 |
| Length of previous record <sup>(†)</sup> | Previous | Small Integer | 2                 |
| Number of data points                    | NPoints  | Small Integer | 2                 |
| Luminescence type <sup>(‡)</sup>         | LType    | Byte          | 1                 |
| Low (temperature, time, wavelength)      | Low      | Single        | 4                 |

| High (temperature, time, wavelength)                        | High        | Single        | 4  |
|-------------------------------------------------------------|-------------|---------------|----|
| Rate (heating rate, scan rate).                             | Rate        | Single        | 4  |
| Sample temperature                                          | Temperature | Small Integer | 2  |
| X position of a single grain                                | XCoord      | Small Integer | 2  |
| Y position of a single grain                                | YCoord      | Small Integer | 2  |
| TOL 'delay' channels                                        | Delay       | Small Integer | 2  |
| TOL 'on' channels                                           | On          | Small Integer | 2  |
| TOL 'off' channels                                          | Off         | Small Integer | 2  |
| Carousel position                                           | Position    | Byte          | 1  |
| Run number                                                  | Run         | Byte          | 1  |
| Data collection time (hh-mm-ss)                             | Time        | String        | 7  |
| Data collection date (dd-mm-yy)                             | Date        | String        | 7  |
| Sequence name                                               | Sequence    | String        | 9  |
| User name                                                   | User        | String        | 9  |
| Data type <sup>(#)</sup>                                    | Dtype       | Byte          | 1  |
| Irradiation time                                            | IRR_Time    | Single        | 4  |
| Irradiation type (alpha, beta or gamma)                     | IRR_Type    | Byte          | 1  |
| Irradiation unit (Gy, Rads, secs, mins, hrs)                | IRR_UNIT    | Byte          | 1  |
| Bleaching time                                              | Bl_Time     | Single        | 4  |
| Bleaching unit (mJ, J, secs, mins, hrs)                     | Bl_Unit     | Byte          | 1  |
| Annealing temperature                                       | An_Temp     | Single        | 4  |
| Annealing time                                              | An_Time     | Single        | 4  |
| Normalisation factor (1)                                    | Norm1       | Single        | 4  |
| Normalisation factor (2)                                    | Norm2       | Single        | 4  |
| Normalisation factor (3)                                    | Norm3       | Single        | 4  |
| Background level                                            | BG          | Single        | 4  |
| Number of channels to shift data                            | Shift       | Small Integer | 2  |
| Sample name                                                 | Sample      | String        | 21 |
| Comment                                                     | Comment     | String        | 81 |
| Light Source <sup>(*)</sup>                                 | LightSource | Byte          | 1  |
| Set Number                                                  | Set         | Byte          | 1  |
| Тад                                                         | Тад         | Byte          | 1  |
| Grain Number                                                | Grain       | Small Integer | 2  |
| Optical Stimulation Power                                   | LightPower  | Single        | 4  |
| System ID                                                   | SystemID    | Small Integer | 2  |
| Reserved for internal use                                   |             |               | 36 |
| On-time for pulsed stimulation (s) $^{(\#)}$                | OnTime      | Single        | 4  |
| Off-time for pulsed stimulation (s) $(\#)$                  | OffTime     | Single        | 4  |
| Enable flags (PMT Gating and Photon Timer enable) $^{(\#)}$ | EnableFlags | Byte          | 1  |
| On-gate delay (s) <sup>(#)</sup>                            | OnGateDelay | Single        | 4  |

| Off-gate delay (s) <sup>(#)</sup>   | OffGateDelay | Single       | 4              |
|-------------------------------------|--------------|--------------|----------------|
| Reserved                            |              |              | 1              |
| Length of header                    |              |              | 272            |
| Data array of NPOINTS Long Integers | DPoints      | Long Integer | 4 x<br>NPOINTS |

### Notes:

# The pulsing parameters are only stored from Sequence Editor V.3.30 and onwards